BECKHOFF New Automation Technology

## Handbuch | DE

TF6230

## TwinCAT 3 | Parallel Redundancy Protocol (PRP)

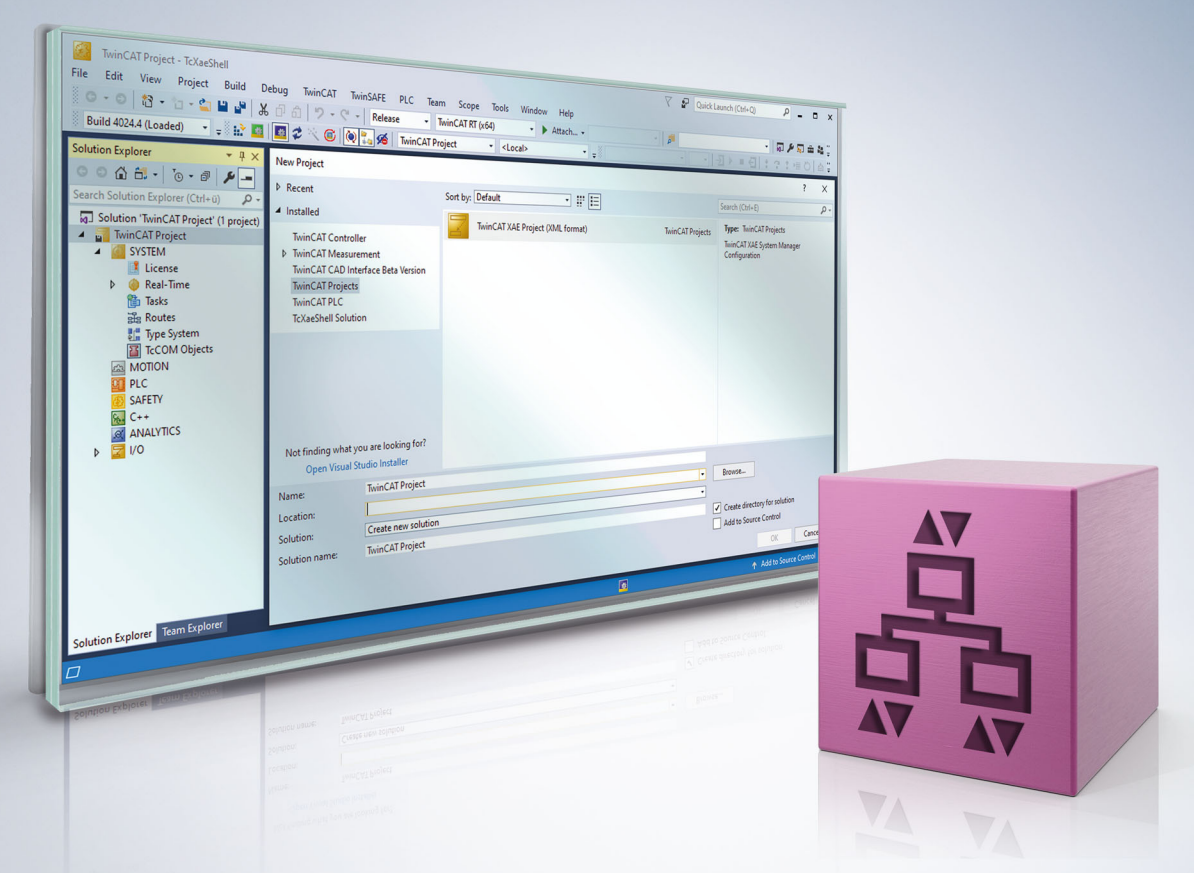

# Inhaltsverzeichnis

| 1 | Vorw  | /ort                                | 5  |
|---|-------|-------------------------------------|----|
|   | 1.1   | Hinweise zur Dokumentation          | 5  |
|   | 1.2   | Zu Ihrer Sicherheit                 | 6  |
|   | 1.3   | Hinweise zur Informationssicherheit | 7  |
| 2 | Über  | sicht                               | 8  |
| 3 | Insta | llation                             | 9  |
|   | 3.1   | Systemvoraussetzungen               | 9  |
|   | 3.2   | Installation                        | 9  |
|   | 3.3   | Lizenzierung                        | 9  |
| 4 | Tech  | nische Einführung 1                 | 12 |
| 5 | Konf  | iguration1                          | 13 |
|   | 5.1   | PRP Adapter Parameter 1             | 16 |
|   | 5.2   | PRP Adapter Diagnose 1              | 16 |
| 6 | Beisp | piele1                              | 19 |
|   | 6.1   | Auslesen des Link Status 1          | 19 |
|   | 6.2   | Auswerten der Node Table 2          | 22 |
| 7 | Supp  | oort und Service                    | 24 |

## 1 Vorwort

### **1.1** Hinweise zur Dokumentation

Diese Beschreibung wendet sich ausschließlich an ausgebildetes Fachpersonal der Steuerungs- und Automatisierungstechnik, das mit den geltenden nationalen Normen vertraut ist.

Zur Installation und Inbetriebnahme der Komponenten ist die Beachtung der Dokumentation und der nachfolgenden Hinweise und Erklärungen unbedingt notwendig.

Das Fachpersonal ist verpflichtet, stets die aktuell gültige Dokumentation zu verwenden.

Das Fachpersonal hat sicherzustellen, dass die Anwendung bzw. der Einsatz der beschriebenen Produkte alle Sicherheitsanforderungen, einschließlich sämtlicher anwendbaren Gesetze, Vorschriften, Bestimmungen und Normen erfüllt.

### Disclaimer

Diese Dokumentation wurde sorgfältig erstellt. Die beschriebenen Produkte werden jedoch ständig weiterentwickelt.

Wir behalten uns das Recht vor, die Dokumentation jederzeit und ohne Ankündigung zu überarbeiten und zu ändern.

Aus den Angaben, Abbildungen und Beschreibungen in dieser Dokumentation können keine Ansprüche auf Änderung bereits gelieferter Produkte geltend gemacht werden.

#### Marken

Beckhoff<sup>®</sup>, TwinCAT<sup>®</sup>, TwinCAT/BSD<sup>®</sup>, TC/BSD<sup>®</sup>, EtherCAT<sup>®</sup>, EtherCAT G<sup>®</sup>, EtherCAT G10<sup>®</sup>, EtherCAT P<sup>®</sup>, Safety over EtherCAT<sup>®</sup>, TwinSAFE<sup>®</sup>, XFC<sup>®</sup>, XTS<sup>®</sup> und XPlanar<sup>®</sup> sind eingetragene und lizenzierte Marken der Beckhoff Automation GmbH.

Die Verwendung anderer in dieser Dokumentation enthaltenen Marken oder Kennzeichen durch Dritte kann zu einer Verletzung von Rechten der Inhaber der entsprechenden Bezeichnungen führen.

### Patente

Die EtherCAT-Technologie ist patentrechtlich geschützt, insbesondere durch folgende Anmeldungen und Patente:

EP1590927, EP1789857, EP1456722, EP2137893, DE102015105702 mit den entsprechenden Anmeldungen und Eintragungen in verschiedenen anderen Ländern.

### Ether**CAT**

EtherCAT<sup>®</sup> ist eine eingetragene Marke und patentierte Technologie lizenziert durch die Beckhoff Automation GmbH, Deutschland

### Copyright

© Beckhoff Automation GmbH & Co. KG, Deutschland.

Weitergabe sowie Vervielfältigung dieses Dokuments, Verwertung und Mitteilung seines Inhalts sind verboten, soweit nicht ausdrücklich gestattet.

Zuwiderhandlungen verpflichten zu Schadenersatz. Alle Rechte für den Fall der Patent-, Gebrauchsmusteroder Geschmacksmustereintragung vorbehalten.

## 1.2 Zu Ihrer Sicherheit

### Sicherheitsbestimmungen

Lesen Sie die folgenden Erklärungen zu Ihrer Sicherheit. Beachten und befolgen Sie stets produktspezifische Sicherheitshinweise, die Sie gegebenenfalls an den entsprechenden Stellen in diesem Dokument vorfinden.

### Haftungsausschluss

Die gesamten Komponenten werden je nach Anwendungsbestimmungen in bestimmten Hard- und Software-Konfigurationen ausgeliefert. Änderungen der Hard- oder Software-Konfiguration, die über die dokumentierten Möglichkeiten hinausgehen, sind unzulässig und bewirken den Haftungsausschluss der Beckhoff Automation GmbH & Co. KG.

### Qualifikation des Personals

Diese Beschreibung wendet sich ausschließlich an ausgebildetes Fachpersonal der Steuerungs-, Automatisierungs- und Antriebstechnik, das mit den geltenden Normen vertraut ist.

### Signalwörter

Im Folgenden werden die Signalwörter eingeordnet, die in der Dokumentation verwendet werden. Um Personen- und Sachschäden zu vermeiden, lesen und befolgen Sie die Sicherheits- und Warnhinweise.

### Warnungen vor Personenschäden

### ▲ GEFAHR

Es besteht eine Gefährdung mit hohem Risikograd, die den Tod oder eine schwere Verletzung zur Folge hat.

### **A WARNUNG**

Es besteht eine Gefährdung mit mittlerem Risikograd, die den Tod oder eine schwere Verletzung zur Folge haben kann.

### **⚠ VORSICHT**

Es besteht eine Gefährdung mit geringem Risikograd, die eine mittelschwere oder leichte Verletzung zur Folge haben kann.

### Warnung vor Umwelt- oder Sachschäden

HINWEIS

Es besteht eine mögliche Schädigung für Umwelt, Geräte oder Daten.

### Information zum Umgang mit dem Produkt

Diese Information beinhaltet z. B.: Handlungsempfehlungen, Hilfestellungen oder weiterführende Informationen zum Produkt.

### **1.3** Hinweise zur Informationssicherheit

Die Produkte der Beckhoff Automation GmbH & Co. KG (Beckhoff) sind, sofern sie online zu erreichen sind, mit Security-Funktionen ausgestattet, die den sicheren Betrieb von Anlagen, Systemen, Maschinen und Netzwerken unterstützen. Trotz der Security-Funktionen sind die Erstellung, Implementierung und ständige Aktualisierung eines ganzheitlichen Security-Konzepts für den Betrieb notwendig, um die jeweilige Anlage, das System, die Maschine und die Netzwerke gegen Cyber-Bedrohungen zu schützen. Die von Beckhoff verkauften Produkte bilden dabei nur einen Teil des gesamtheitlichen Security-Konzepts. Der Kunde ist dafür verantwortlich, dass unbefugte Zugriffe durch Dritte auf seine Anlagen, Systeme, Maschinen und Netzwerke verhindert werden. Letztere sollten nur mit dem Unternehmensnetzwerk oder dem Internet verbunden werden, wenn entsprechende Schutzmaßnahmen eingerichtet wurden.

Zusätzlich sollten die Empfehlungen von Beckhoff zu entsprechenden Schutzmaßnahmen beachtet werden. Weiterführende Informationen über Informationssicherheit und Industrial Security finden Sie in unserem <u>https://www.beckhoff.de/secguide</u>.

Die Produkte und Lösungen von Beckhoff werden ständig weiterentwickelt. Dies betrifft auch die Security-Funktionen. Aufgrund der stetigen Weiterentwicklung empfiehlt Beckhoff ausdrücklich, die Produkte ständig auf dem aktuellen Stand zu halten und nach Bereitstellung von Updates diese auf die Produkte aufzuspielen. Die Verwendung veralteter oder nicht mehr unterstützter Produktversionen kann das Risiko von Cyber-Bedrohungen erhöhen.

Um stets über Hinweise zur Informationssicherheit zu Produkten von Beckhoff informiert zu sein, abonnieren Sie den RSS Feed unter <u>https://www.beckhoff.de/secinfo</u>.

# 2 Übersicht

### Gesamtübersicht

Das TwinCAT 3 Parallel Redundancy Protocol ermöglicht eine echtzeitfähige und redundante Ethernet-Kommunikation über zwei voneinander getrennte Netzwerke. Dazu wird das Parallel Redundancy Protocol (PRP) nach IEC 62439-3:2018 umgesetzt und die Voraussetzung geschaffen um einen PC mit TwinCAT 3 als sogenannte "Double Attached Node" (DAN) einzusetzen.

Bei PRP handelt es sich um ein Protokoll und Verfahren zur Redundanz von Ethernet auf MAC-Ebene (bzw. auf Layer 2), welches somit unabhängig von den höheren Schichten und Protokollen ist. Der dafür eingesetzte TwinCAT PRP-Adapter implementiert das Redundanzverfahren in der TwinCAT Echtzeitumgebung, sowie mit einem virtuellen Adapter zum Betriebssystem und kann vollkommen transparent für das System eingesetzt werden. Es können sämtlichen echtzeitfähige Protokolle, die auf dem TwinCAT Realtime-Ethernet Adapter basieren, über den TwinCAT PRP-Adapter kommunizieren. Aber auch jegliche nicht-echtzeitfähige Protokolle und Applikationen, die über die Treiber vom Betriebssystem kommunizieren, können über PRP genutzt werden. So lässt sich z. B. das echtzeitfähige EtherCAT Automation Protocol, genauso wie der TwinCAT OPC UA Server für eine redundante Kommunikation über PRP einsetzen.

### Komponenten

Der TwinCAT PRP-Adapter benötigt zwei individuelle Netzwerkkarten (NICs), welche vom TwinCAT RT Netzwerktreiber unterstützt werden (siehe <u>Systemvoraussetzungen [▶ 9]</u>) und somit als TwinCAT Realtime-Ethernet Adapter eingebunden werden können. Diese beiden Adapter werden dann für die im Standard definierten Schnittstellen zu LAN-A und LAN-B genutzt.

### Funktionalitäten

Es werden die beiden Netzwerkkarten über den TwinCAT Realtime-Ethernet Adapter mittels des TwinCAT PRP-Adapters entsprechend der IEC 62439-3 zu einer virtuellen Netzwerkkarte kombiniert. Über den TwinCAT PRP-Adapter kann dann mittels PRP redundant über die beiden Netzwerke kommuniziert werden. Diese virtuelle Netzwerkkarte stellt dann alle bekannten Funktionen und Informationen wie eine realer NICs bereit. Die beiden eingestellten Netzwerkkarten wirken dann als "Double Attached Node" (DAN) im PRP-Netzwerk. Es kann weiterhin jeder individuelle TwinCAT Realtime-Ethernet Adapter in TwinCAT als "Single Attached Node" (SAN) und ohne PRP zur Kommunikation über das individuelle Netzwerk genutzt werden.

Da die Nutzung von PRP für die Anwendungen vollständig transparent erfolgt, verfügt der TwinCAT PRP-Adapter über eine entsprechende Diagnoseschnittstelle. Diese stellt für die Auswertung der Redundanz und aller Zustände die nötigen Informationen bereit.

# 3 Installation

### 3.1 Systemvoraussetzungen

| Technische Daten                   | Voraussetzung                                        |
|------------------------------------|------------------------------------------------------|
| Betriebssystem                     | Windows 10, TwinCAT/BSD                              |
| Zielplattform                      | PC (x64)                                             |
| Ethernet-Interface                 | 2 kompatible NICs                                    |
|                                    | (siehe " <u>Unterstützte Netzwerk-Controller</u> ")  |
| Minimale TwinCAT-Version           | TwinCAT 3.1 Build 4026.0 und höher                   |
| Erforderliches TwinCAT-Setup-Level | TwinCAT 3 XAE, XAR                                   |
| Erforderliche TwinCAT-Lizenz       | TF6230   TwinCAT3 Parallel Redundancy Protocol (PRP) |

### 3.2 Installation

### TwinCAT Package Manager: Installation (TwinCAT 3.1 Build 4026)

Eine ausführliche Anleitung zur Installation von Produkten finden Sie im Kapitel <u>Workloads installieren</u> in der <u>Installationsanleitung TwinCAT 3.1 Build 4026</u>.

Installieren Sie den folgenden Workload, um das Produkt nutzen zu können:

TF6230 | TwinCAT 3 Parallel Redundancy Protocol

### 3.3 Lizenzierung

Die TwinCAT 3 Function ist als Vollversion oder als 7-Tage-Testversion freischaltbar. Beide Lizenztypen sind über die TwinCAT-3-Entwicklungsumgebung (XAE) aktivierbar.

### Lizenzierung der Vollversion einer TwinCAT 3 Function

Die Beschreibung der Lizenzierung einer Vollversion finden Sie im Beckhoff Information System in der Dokumentation <u>"TwinCAT-3-Lizenzierung</u>".

### Lizenzierung der 7-Tage-Testversion einer TwinCAT 3 Function

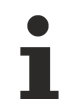

Eine 7-Tage-Testversion kann nicht für einen TwinCAT-3-Lizenz-Dongle freigeschaltet werden.

- 1. Starten Sie die TwinCAT-3-Entwicklungsumgebung (XAE).
- 2. Öffnen Sie ein bestehendes TwinCAT-3-Projekt oder legen Sie ein neues Projekt an.
- Wenn Sie die Lizenz f
  ür ein Remote-Ger
  ät aktivieren wollen, stellen Sie das gew
  ünschte Zielsystem ein. W
  ählen Sie dazu in der Symbolleiste in der Drop-down-Liste Choose Target System das Zielsystem aus.
  - ⇒ Die Lizenzierungseinstellungen beziehen sich immer auf das eingestellte Zielsystem. Mit der Aktivierung des Projekts auf dem Zielsystem werden automatisch auch die zugehörigen TwinCAT-3-Lizenzen auf dieses System kopiert.

4. Klicken Sie im Solution Explorer im Teilbaum SYSTEM doppelt auf License.

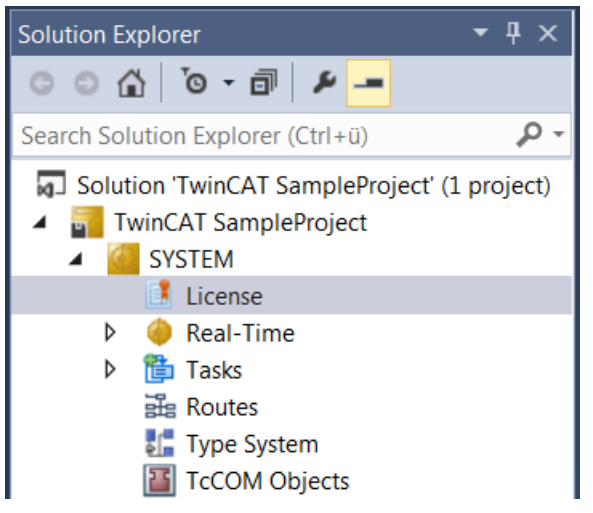

- ⇒ Der TwinCAT-3-Lizenzmanager öffnet sich.
- Öffnen Sie die Registerkarte Manage Licenses. Aktivieren Sie in der Spalte Add License das Auswahlkästchen für die Lizenz, die Sie Ihrem Projekt hinzufügen möchten (z. B. "TF4100 TC3 Controller Toolbox").

| Order Information (Runtime) |                |          | Manage Licenses     | Project Licenses | Onlir      | ne Licenses |   |
|-----------------------------|----------------|----------|---------------------|------------------|------------|-------------|---|
|                             | Disable automa |          |                     |                  |            |             |   |
|                             | Order No       |          | Ad                  | d License        |            |             |   |
|                             | TF3601         | TC3 Co   | ndition Monitorin   | g Level 2        |            | cpu licens  | e |
|                             | TF3650         | TC3 Po   | wer Monitoring      |                  |            | cpu licens  | e |
|                             | TF3680         | TC3 Filt | ter                 |                  |            | cpu licens  | e |
|                             | TF3800         | TC3 Ma   | achine Learning Inf | erence Engine    |            | cpu licens  | e |
|                             | TF3810         | TC3 Ne   | ural Network Infer  | ence Engine      |            | cpu licens  | e |
|                             | TF3900         | TC3 So   | lar-Position-Algori | thm              |            | cpu licens  | e |
|                             | TF4100         | TC3 Co   | ntroller Toolbox    | ~                | cpu licens | e           |   |
|                             | TF4110         | TC3 Ter  | mperature-Control   |                  | cpu licens | e           |   |
|                             | TF4500         |          | cpu licens          | e                |            |             |   |
|                             | 1              | -        |                     |                  |            |             |   |

- 6. Öffnen Sie die Registerkarte Order Information (Runtime).
  - ⇒ In der tabellarischen Übersicht der Lizenzen wird die zuvor ausgewählte Lizenz mit dem Status "missing" angezeigt.

7. Klicken Sie auf 7 Days Trial License..., um die 7-Tage-Testlizenz zu aktivieren.

| Order Information (Runtime) | Manage Licenses   | Project License | es Online L | icenses |  |  |  |
|-----------------------------|-------------------|-----------------|-------------|---------|--|--|--|
| License Device Targ         | get (Hardware Id) |                 | ~           | Add     |  |  |  |
| System Id:                  |                   | Platform:       |             |         |  |  |  |
| 2DB25408-B4CD-81DF-5        | 5488-6A3D9B49EF   | 19 oth          | ner (91)    | $\sim$  |  |  |  |
| License Request             |                   |                 |             |         |  |  |  |
| Provider: Beckhoff          | Automation        | $\sim$          | General     | te File |  |  |  |
| License Id:                 |                   | Customer Id:    |             |         |  |  |  |
| Comment:                    |                   |                 |             |         |  |  |  |
| License Activation          |                   |                 |             |         |  |  |  |
| 7 Days Trial Lic            | cense             | Licen           | se Response | e File  |  |  |  |

⇒ Es öffnet sich ein Dialog, der Sie auffordert, den im Dialog angezeigten Sicherheitscode einzugeben.

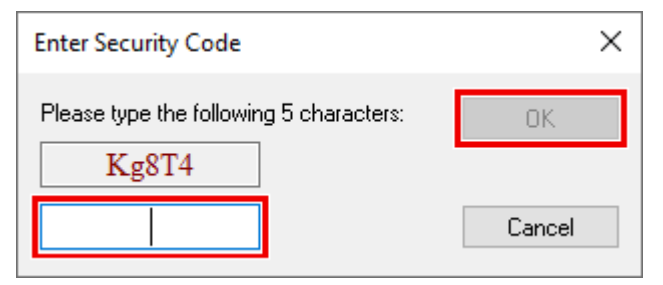

- 8. Geben Sie den Code genauso ein, wie er angezeigt wird, und bestätigen Sie ihn.
- 9. Bestätigen Sie den nachfolgenden Dialog, der Sie auf die erfolgreiche Aktivierung hinweist.
  - ⇒ In der tabellarischen Übersicht der Lizenzen gibt der Lizenzstatus nun das Ablaufdatum der Lizenz an.
- 10. Starten Sie das TwinCAT-System neu.
- ⇒ Die 7-Tage-Testversion ist freigeschaltet.

# 4 Technische Einführung

Für PRP wird vom TwinCAT PRP Adapter an jedem Ethernet-Frame ein sogenannter "Redundancy Control Trailer" (RCT) angehängt und der Ethernet-Frame über beide NICs, doppelt versendet. Beim Empfang von Ethernet-Frames wird der RCT ausgewertet, doppelt empfangene Ethernet-Frames aus den individuellen Netzwerken erkannt. Vom zuerst empfangenen Ethernet-Frame wird der RCT entfernt und an die übergeordneten Applikationen weitergereicht sowie der jeweils später doppelt empfangene Ethernet-Frame ausgewertet und dann verworfen. Zusätzlich wird ein einem konfigurierbaren Intervall der sogenannte "Supervision Frame" als Multicast und als Lebenszeichen über beide NICs versendet, sowie entsprechend von anderen DANs empfangen und ausgewertet.

Zur Verwaltung und Diagnose der redundanten Kommunikation werden Informationen zu allen bekannten Teilnehmern des Netzwerkes anhand der empfangenen Ethernet-Frames als "Nodes" in einer sogenannten "Nodes Table" abgelegt. Diese "Node Table" und weitere Informationen werden von TwinCAT PRP Adapter bereitgestellt und eigenen sich für eine sehr detaillierte Diagnose des Netzwerks und dem Erkennen von Fehlern im Netzwerk. (Siehe <u>PRP Adapter Diagnose [▶ 16]</u>)

Für das Betriebssystem wird die Netzwerkkarte, welche für das LAN-A im TwinCAT PRP Adapter konfiguriert wurde, als einzelne virtuelle Schnittstelle zu den redundanten Netzwerken genutzt. Alle über diese Schnittstelle im Betriebssystem versendeten Ethernet-Frames werden mittels PRP in beide Netzwerke versendet, sowie alle empfangenen Ethernet-Frames über diese Schnittstelle zum Betriebssystem weitergeleitet. Dabei wird vom TwinCAT PRP Adapter bereits der RCT entfernt und andere PRP spezifische Ethernet-Frames bearbeitet und nicht weitergereicht. Genauso werden alle Ethernet-Frames für die in TwinCAT konfigurierten Funktionen sowohl vom TwinCAT Realtime-Ethernet Adapter als auch vom TwinCAT PRP Adapter an die entsprechenden Treiber und nicht zum Betriebssystem weitergereicht. Die Netzwerkkarte für das LAN-B wird für das Betriebssystem deaktiviert und dargestellt als wäre kein Link vorhanden.

# 5 Konfiguration

Zur Konfiguration eines PRP Adapters werden zuerst die beiden NICs (siehe <u>Unterstützte Netzwerk-</u> <u>Controller</u>) für LAN-A und LAN-B als "RT-Ethernet Adapter" eingefügt und jeweils einem Netzwerk Adapter zugeordnet.

1. Fügen Sie dazu unter I/O und Devices zwei Mal den Real-Time Ethernet Adapter (Multiple Protocol Handler) hinzu.

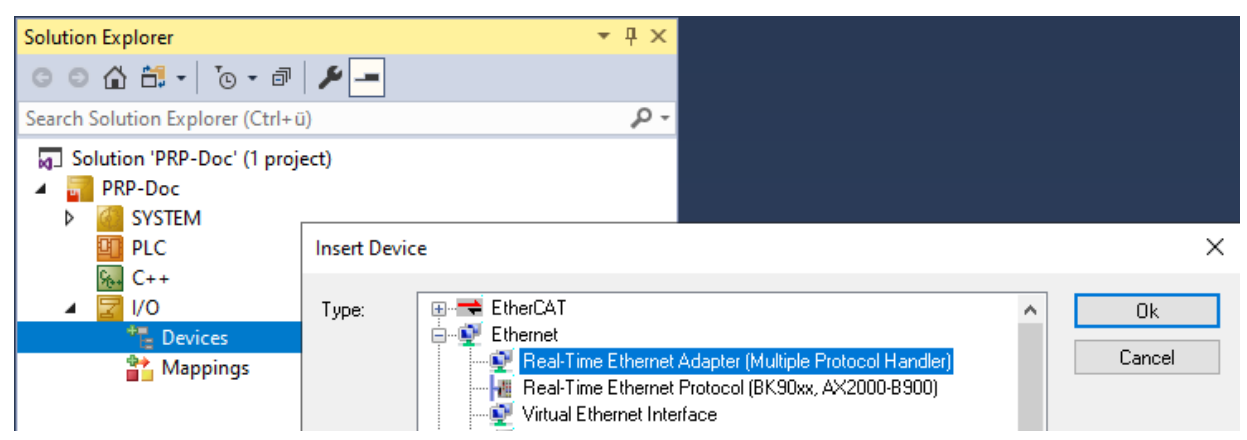

2. Wählen Sie bei jedem **RT-Ethernet Adapter** die entsprechende Netzwerkschnittstelle als **Adapter** aus.

| Solution Explorer 🔹 🕂 🗙                                                                                                    | PRP-Doc + X                                                                                                    |
|----------------------------------------------------------------------------------------------------|----------------------------------------------------------------------------------------------------|
| ○ ○ ☆ ☆ · ○ · ♂ ▶ -                                                                                                    | General Adapter Ports Switch Statistics                                                                                                    |
| Search Solution Explorer (Ctrl+ü)                                                                                                    | Network Adapter                                                                                                    |
| Image: Solution 'PRP-Doc' (1 project)         Image: PRP-Doc         Image: PRP-Doc         Image: System         Image: PLC         Image: PLC | Network Adapter     OS (NDIS) O PCI O DPRAM     Description: igb 1 (TwinCAT Intel Ethemet Adapter)     Device Name: igb 1     PCI Bus/Slot: Search |
| ▲ "E Devices                                                                                                    | MAC Address: 00 01 05 3a b3 f5 Compatible Devices                                                                                                  |
| 같은 LAN-A (RI-Ethernet Adapter)<br>같은 LAN-B (RT-Ethernet Adapter)<br>알 Mappings                                                                                                    | IP Address: 255.255.255 (255.255.255.255)  Promiscuous Mode (use with Wireshark only) Virtual Device Names                                         |

 Fügen Sie unter TcCOM Objects den PRP Adapter über das Modul TcPrpAdapter aus der Gruppe PRP – Parallel Redundancy Protocol ein. Wählen Sie die beiden NICs für LAN-A und LAN-B jeweils als RT-Ethernet Adapter in den Parametern des PRP Adapters aus.

| Solution Explorer 👻 👎                                                                       | × PI | RP-Doc 👳 🗙              |                                                                                           |                |                   |            |        |                    |        |                  |                  |
|---------------------------------------------------------------------------------------------|------|-------------------------|-------------------------------------------------------------------------------------------|----------------|-------------------|------------|--------|--------------------|--------|------------------|------------------|
| © © 🟠 🛱 •   To • 🗟   🔑 🗕                                                                    |      | Object Context Paramete | er (Init) Parameter (Online) Interfaces Interf                                            | ace Pointe     | r                 |            |        |                    |        |                  |                  |
| Search Solution Explorer (Ctrl+ü)                                                           |      |                         |                                                                                           | _              |                   |            | 1      |                    |        |                  |                  |
| Solution 'PRP-Doc' (1 project)                                                              |      | Name                    | Value                                                                                     | CS             | Unit              | Туре       | PTCID  | Comment            |        |                  |                  |
| A 📰 PRP-Doc                                                                                 |      | AdapterLanA             | 03010010                                                                                  |                |                   | OTCID      | 0x0315 | RT-Ethernet Adap   |        |                  |                  |
| SYSTEM                                                                                      |      | AdapterLanB             | 0000000                                                                                   |                | $\sim$            | OTCID      | 0x0315 | RT-Ethernet Adap   |        |                  |                  |
| License                                                                                     |      | EnableVlanTagging       | 0000000                                                                                   |                |                   | BOOL       | 0x0315 | Enable Vlan taggi  |        |                  |                  |
| Real-Time                                                                                   |      | Vlanid                  | 03000011 'I/O Idle Task'<br>03010010 'I AN-A (RT-Ethernet Adapter) -                      | Port 1'        |                   | UINT       | 0x0315 | Vlan Id for Superv |        |                  |                  |
| Routes                                                                                      |      | VlanPrio                | 03010010 'LAN-A (RT-Ethernet Adapter)'                                                    | _              |                   | USINT      | 0x0315 | Vlan Prio for Sup  |        |                  |                  |
| Type System                                                                                 |      | VlanDEl                 | 03010020 'LAN-B (RT-Ethernet Adapter) - Port 1'<br>03010020 'LAN-B (RT-Ethernet Adapter)' |                |                   | BOOL       | 0x0315 | Vlan Drop Eligible |        |                  |                  |
| TcCOM Objects                                                                               |      | TraceZones              | eZones                                                                                    |                |                   | TraceZones | 0x0315 |                    |        |                  |                  |
| PRP (TcPrpAdapter)                                                                          |      | н.                      | 1                                                                                         |                | LifeCheckInterval | 2000       |        | ms                 | UDINT  | 0x0315           | Interval between |
|                                                                                             |      |                         |                                                                                           | NodeForgetTime | 60000             |            | ms     | UDINT              | 0x0315 | Time after which |                  |
|                                                                                             |      | EntryForgetTime         | 400                                                                                       |                | ms                | UDINT      | 0x0315 | Maximum time a     |        |                  |                  |
| ▲ 📲 Devices<br>🔐 LAN-A (RT-Ethernet Adapter)<br>🄐 LAN-B (RT-Ethernet Adapter)<br>🏫 Mappings |      |                         |                                                                                           |                |                   |            |        |                    |        |                  |                  |

⇒ Daraufhin können weitere Geräte der TwinCAT Konfiguration hinzugefügt und als Netzwerk Adapter über eine Adapter Referenz der PRP Adapter ausgewählt werden. So kann zum Beispiel für einen Adapter zur Kommunikation über das "EtherCAT Automation Protocol" (EAP) als Referenz der **PRP Adapter** ausgewählt und so mittels des Parallel Redundancy Protocols über beide Netzwerke übertragen werden.

| Solution Explorer 👻 👎 🗙                                                                                                    | PRP-Doc → ×                                                                        |    |
|----------------------------------------------------------------------------------------------------|------------------------------------------------------------------------------------|----|
| G O 🟠 🛱 -   To - 🗗   🎤 🗕                                                                                                    | General Adapter Protocol Startup CoE - Online                                      |    |
| Search Solution Explorer (Ctrl+ü)                                                                                                    |                                                                                    |    |
| Solution 'PRP-Doc' (1 project)                                                                                                    | O Network Adapter     O OS (NDIS) O PCI O DPRAM                                    |    |
| SYSTEM                                                                                                    | Device Name:                                                                       |    |
| ▷ (●) Real-Time (●) Tasks                                                                                                    | PCI Bus/Slot: Search                                                               |    |
| ete Routes                                                                                                    | MAC Address: 00 00 00 00 00 00 00 Compatible Device                                | es |
| If the system<br>If a system<br>If a system | IP Address: 0.0.0.0 (0.0.0.0)                                                      |    |
| PRP (TcPrpAdapter)                                                                                                    | Promiscuous Mode (use with Wireshark only)                                         |    |
| 9LC<br>%+ C++                                                                                                    | Virtual Device Names                                                               |    |
| ▲ 🔄 I/O                                                                                                    | Adapter Reference                                                                  |    |
| LAN-A (RT-Ethernet Adapter)                                                                                                    | Adapter: PRP (TcPrp Adapter)_Port                                                  | ~  |
| <ul> <li>LAIN-B (КІ-Ethernet Adapter)</li> <li>EAP (EtherCAT Automation Protocol)</li> </ul>                                                                                                    | Freerun Cycle (ms): LAN-B (RT-Ethemet Adapter) - Port 1<br>PRP (TcPrpAdapter)_Port |    |
| Tappings                                                                                                    |                                                                                    |    |

Im Folgenden wurde beispielshalber ein Modul zur Echtzeit-Kommunikation über TCP oder UDP aus der TwinCAT Function "TF6311 | TwinCAT 3 TCP/UDP Realtime" hinzugefügt und als Ethernet Adapter der zuvor erstellte PRP Adapter ausgewählt. So kann die Kommunikation mittels TCP oder UDP über PRP und somit redundant über die NICs von LAN-A und LAN-B erfolgen.

| Solution Explorer 🔹 후 포                                                                                                    | PRF | P-Doc +> ×       |                         |                        |                               |
|----------------------------------------------------------------------------------------------------|-----|------------------|-------------------------|------------------------|-------------------------------|
| ○ ○ 🏠 🛱 - Ìo - ฮ   🔑 🗕                                                                                                    | C   | bject Context Pa | arameter (Init) Paramet | er (Online) Interfaces | Interface Pointer             |
| Search Solution Explorer (Ctrl+ü)                                                                                                    |     |                  |                         |                        |                               |
| Solution 'PRP-Doc' (1 project)                                                                                                    |     | PTCID            | Name                    | OTCID                  | Object Name                   |
| A D PRP-Doc                                                                                                    |     | 0x03002040       | ITcloEthAdapter         | 0000000                | ~                             |
| SYSTEM                                                                                                    |     |                  |                         | 0000000                |                               |
| License                                                                                                    |     |                  |                         | 01010010 'PRP (TcPr    | nAdapter)'                    |
| Real-Time                                                                                                    |     |                  |                         | 03010010 'LAN-A (R     | T-Ethernet Adapter) - Port 1' |
| Tasks                                                                                                    |     |                  |                         | 03010020 'LAN-B (R     | T-Ethernet Adapter) - Port 1' |
| Big Koutes                                                                                                    |     |                  |                         |                        |                               |
| Im TreCOM Objects                                                                                                    |     |                  |                         |                        |                               |
| PRP (TcPrnAdanter)                                                                                                    |     |                  |                         |                        |                               |
| IP (TCP/UDP RT)                                                                                                    |     |                  |                         |                        |                               |
| PLC                                                                                                    |     |                  |                         |                        |                               |
| ‱ C++                                                                                                    |     |                  |                         |                        |                               |
| ⊿ 🗾 I/O                                                                                                    |     |                  |                         |                        |                               |
| ▲ <sup>4</sup> <sup>1</sup> <sup>1</sup> <sup>1</sup> <sup>1</sup> <sup>1</sup> <sup>1</sup> <sup>1</sup> <sup>1</sup> <sup>1</sup> <sup>1</sup> <sup>1</sup> <sup>1</sup> <sup>1</sup> |     |                  |                         |                        |                               |
| LAN-A (RT-Ethernet Adapter)                                                                                                    |     |                  |                         |                        |                               |
| LAN-B (RT-Ethernet Adapter)                                                                                                    |     |                  |                         |                        |                               |
| Mappings                                                                                                    |     |                  |                         |                        |                               |

Die folgenden Bilder stellen die Beziehung zwischen den damit angelegten Adaptern dar.

Die "RT-Ethernet Adapter" für LAN-A und LAN-B bilden die Schnittstelle zum den Netzwerk Adaptern, bzw. NICs des Systems. Der PRP Adapter kombiniert die beiden "RT-Ethernet Adapter" zu einer DAN (Double Attached Node) für die Kommunikation über PRP. Der Adapter "EAP-DAN" wiederrum kommuniziert mittels EAP (EtherCAT Automation Protocol) über PRP, bzw. den PRP Adapter. Der zweite EAP Adapter mit dem Namen "EAP-SAN" ist wiederum direkt mit dem RT-Ethernet Adapter von LAN-A verknüpft und würde so als SAN (Single Attached Node), ohne den RCT von PRP kommunizieren.

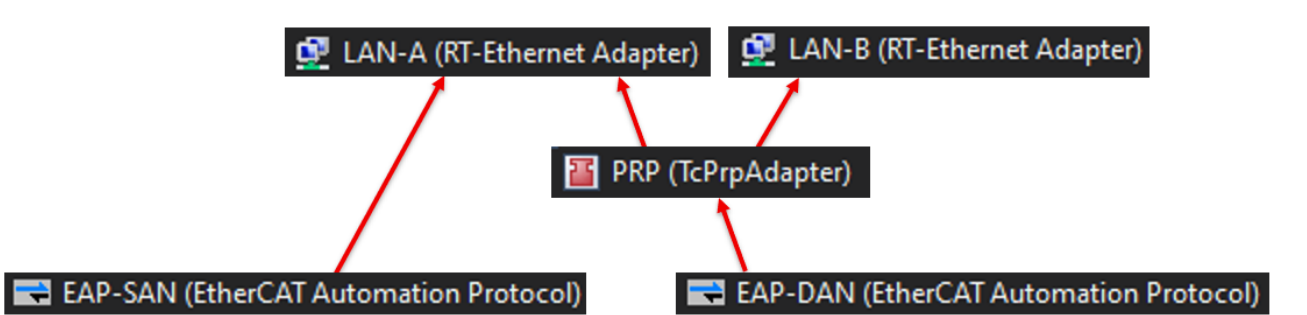

EAP-DAN (EtherCAT Automation Protocol):

| Solution Explorer 🔹 👎 🗙            | PRP-Doc → ×                          |                               |
|------------------------------------|--------------------------------------|-------------------------------|
| ○ ○ 🏠 📇 -   To - @   🗡 💻           | General Adapter Protocol Startup Col | E - Online                    |
| Search Solution Explorer (Ctrl+ü)  |                                      |                               |
| Solution 'PRP-Doc' (1 project)     |                                      |                               |
| 🔺 📊 PRP-Doc                        | (NDIS)                               | O PCI O DERAMI                |
| SYSTEM                             | Description:                         |                               |
| 📑 License                          | Device Name:                         |                               |
| Real-Time                          |                                      |                               |
| 管 Tasks                            | PCI Bus/Slot:                        | Search                        |
| 译 Routes                           | MAC Address: 00 00 00 00 00 00       | Compatible Devices            |
| 🚛 Type System                      |                                      |                               |
| TcCOM Objects                      | 0.0.0 (0.0.0)                        |                               |
| PRP (IcPrpAdapter)                 | Promiscuous M                        | ode (use with Wireshark only) |
|                                    | Virtual Device                       | Names                         |
|                                    |                                      |                               |
|                                    | Adapter Reference                    |                               |
| AN-Δ (RT-Ethernet Adapter)         | Adapter: PRP (TcPrpAdapt             | ter)_Port 🗸 🗸                 |
| JAN-B (RT-Ethernet Adapter)        |                                      |                               |
| EAP-DAN (EtherCAT Automation Proto | Freerun Cycle (ms): 4 📫              |                               |
| EAP-SAN (EtherCAT Automation Proto |                                      |                               |
| 😭 Mappings                         |                                      |                               |

EAP-SAN (EtherCAT Automation Protocol):

| Solution Explorer 🔹 무 🗙                                                                                                    | PRP-Doc → ×                                                     |
|----------------------------------------------------------------------------------------------------|-----------------------------------------------------------------|
| © © 🏠 🛱 •   To • 🗗   🌶 💻                                                                                                    | General Adapter Protocol Startup CoE - Online                   |
| Search Solution Explorer (Ctrl+ü)                                                                                                    |                                                                 |
| <ul> <li>Solution 'PRP-Doc' (1 project)</li> <li>PRP-Doc</li> </ul>                                                                                                    |                                                                 |
| A 🧧 SYSTEM                                                                                                    | Description:                                                    |
| <ul> <li>License</li> <li>Acade Alegarithme</li> </ul>                                                                                                    | Device Name:                                                    |
| Tasks                                                                                                    | PCI Bus/Slot: Search                                            |
| 🔁 Routes                                                                                                    | MAC Address: 00 01 05 3a b3 f5 Compatible Devices               |
| a TCCOM Objects                                                                                                    | IP Address: 255.255.255 (255.255.255)                           |
| PRP (TcPrpAdapter) PLC C++                                                                                                    | Promiscuous Mode (use with Wireshark only) Virtual Device Names |
| I/O I/O Image: Second state in the second state in the second state | Adapter Reference Adapter: LAN-A (RT-Ethemet Adapter) - Port 1  |
| <ul> <li>IAN-B (RT-Ethernet Adapter)</li> <li>Image EAP-DAN (EtherCAT Automation Proto</li> <li>Image EAP-SAN (EtherCAT Automation Proto</li> </ul>                                                                                                    | Freerun Cycle (ms): 4                                           |
| 📸 Mappings                                                                                                    |                                                                 |

### 5.1 PRP Adapter Parameter

Die Konfiguration des PRP Adapters erfolgt über die "Parameter (Init)".

Diese Parameter orientieren sich an der Norm "IEC 62439-3:2018", aus Kapitel 4.5, Tabelle 8.

| Obje | ct Co | ontext Parameter (Init) | Parameter (Or | nline) | Interfaces Inte | erface Pointer |            |                                                                             |
|------|-------|-------------------------|---------------|--------|-----------------|----------------|------------|-----------------------------------------------------------------------------|
| _    |       |                         |               |        |                 |                |            |                                                                             |
|      |       | Name                    | Value         | CS     | Unit            | Туре           | PTCID      | Comment                                                                     |
|      |       | AdapterLanA             | 03010010 💌    |        | LAN-A (R        | OTCID          | 0x03150001 | RT-Ethernet Adapter for LAN A.                                              |
|      |       | AdapterLanB             | 03010020 💌    |        | LAN-B (R        | OTCID          | 0x03150002 | RT-Ethernet Adapter for LAN B.                                              |
|      | 1     | EnableVlanTagging       | FALSE 💌       |        |                 | BOOL           | 0x0315000C | Enable VIan tagging for Supervision Frames sent to LAN A and LAN B          |
|      | 1     | Vlanld                  | 1             |        |                 | UINT           | 0x0315000D | Vlan Id for Supervision Frames sent to LAN A and LAN B                      |
|      | 1     | VlanPrio                | 0             |        |                 | USINT          | 0x0315000E | Vlan Prio for Supervision Frames sent to LAN A and LAN B                    |
|      | 1     | VlanDEl                 | FALSE 💌       |        |                 | BOOL           | 0x0315000F | Vlan Drop Eligible Indicator for Supervision Frames sent to LAN A and LAN B |
|      |       | TraceZones              | 0x0000004f    |        |                 | TraceZones     | 0x0315000B |                                                                             |
|      | 1     | LifeCheckInterval       | 2000          |        | ms              | UDINT          | 0x03150007 | Interval between succesive PRP supervision frames sent.                     |
|      |       | NodeForgetTime          | 60000         |        | ms              | UDINT          | 0x03150008 | Time after which a node entry is cleared from the NodesTable.               |
|      |       | EntryForgetTime         | 400           |        | ms              | UDINT          | 0x03150009 | Maximum time an entry may reside in the duplicate table.                    |

| Name              | Туре  | Default | Beschreibung                                                                                                    |
|-------------------|-------|---------|----------------------------------------------------------------------------------------------------|
| AdapterLanA       | OTCID |         | Definiert die Netzwerkschnittstelle für LAN-A mittels der<br>Object ID vom entsprechenden RT-Ethernet Adapter.                                                     |
| AdapterLanB       | OTCID |         | Definiert die Netzwerkschnittstelle für LAN-B mittels der<br>Object ID vom entsprechenden RT-Ethernet Adapter                                                      |
| EnableVlanTagging | BOOL  | FALSE   | Aktiviert das Hinzufügen von VLAN Tags für die PRP<br>Supervision Frames über LAN-A und LAN-B.                                                                     |
| VlanId            | UINT  | 1       | Definiert die VLAN ID für die VLAN Tags in den PRP<br>Supervision Frames.                                                                                          |
| VlanPrio          | USINT | 0       | Definiert die VLAN Priorität für die VLAN Tags in den PRP<br>Supervision Frames.                                                                                   |
| Vlan DEI          | BOOL  | FALSE   | Definiert den "VLAN Drop Eligible Indicator" für die VLAN<br>Tags in den PRP Supervision Frames.                                                                   |
| TraceZones        | UDINT |         | Reserviert für eine spätere Konfiguration der<br>Ablaufverfolgung.                                                                                                 |
| LifeCheckInterval | UDINT | 2000    | Definiert das Intervall in Millisekunden zum Versenden von PRP Supervision Frames.                                                                                 |
| NodeForgetTime    | UDINT | 60000   | Definiert die Zeit in Millisekunden, nach der ein vermeintlich veralteter Eintrag aus der Liste von Knoten entfernt wird.                                          |
| EntryForgetTime   | UDINT | 400     | Definiert die Zeit in Millisekunden, nach der ein Eintrag aus<br>der Liste von empfangenen Frames entfernt wurde, der<br>zum Erkennen von Duplikaten genutzt wird. |

### 5.2 PRP Adapter Diagnose

Die Diagnose des PRP Adapters geschieht über die "Parameter (Online)".

Diese Parameter und Werte orientieren sich an der Norm "IEC 62439-3:2018" aus Kapitel 4.2.7, Tabelle 2 und 3.

| Name                        | CS | Unit   | Туре  | PTCID    | Comment                                                                    |
|-----------------------------|----|--------|-------|----------|----------------------------------------------------------------------------|
| LinkStatus                  |    |        |       | 0x031500 | Actual link status.                                                        |
| .LinkSpeedA                 |    | MBit/s | UDINT |          |                                                                            |
| .LinkSpeedB                 |    | MBit/s | UDINT |          |                                                                            |
| .bLinkA                     |    |        | BOOL  |          |                                                                            |
| .bLinkB                     |    |        | BOOL  |          |                                                                            |
| NodeTableClear              |    |        | BOOL  | 0x031500 |                                                                            |
| NodeCount                   |    |        | UDINT | 0x031500 |                                                                            |
| NodeTable                   |    |        |       | 0x031500 |                                                                            |
| [0].MacAddress.b[0]         |    |        | BYTE  |          |                                                                            |
| [0].MacAddress.b[1]         |    |        | BYTE  |          |                                                                            |
| [0].MacAddress.b[2]         |    |        | BYTE  |          |                                                                            |
| [0].MacAddress.b[3]         |    |        | BYTE  |          |                                                                            |
| [0].MacAddress.b[4]         |    |        | BYTE  |          |                                                                            |
| [0].MacAddress.b[5]         |    |        | BYTE  |          |                                                                            |
| [0].bSanA                   |    |        | BOOL  |          | True if the node is probably a SAN on port A.                              |
| [0].bSanB                   |    |        | BOOL  |          | True if the node is probably a SAN on port B.                              |
| [0].CntReceivedA            |    |        | UDINT |          | Number of frames received from that node on port A.                        |
| [0].CntReceivedB            |    |        | UDINT |          | Number of frames received from that node on port B.                        |
| [0].CntErrWrongLanA         |    |        | UDINT |          | Number of frames received from that node with wrong LAN identifier on por- |
| [0].CntErrWrongLanB         |    |        | UDINT |          | Number of frames received from that node with wrong LAN identifier on por  |
| [0].CntDuplicateDiscardLanA |    |        | UDINT |          | Discarded dublicated frames count fron node on port A.                     |
| [0].CntDuplicateDiscardLanB |    |        | UDINT |          | Discarded dublicated frames count fron node on port B.                     |
| [0].CntSupervisionFrameLanA |    |        | UDINT |          | Supervision frames count from node on port A.                              |
| [0].CntSupervisionFrameLanB |    |        | UDINT |          | Supervision frames count from node on port B.                              |
| [0].CntRxErrLanA            |    |        | UDINT |          | Receive error count from node on port A.                                   |
| [0].CntRxErrLanB            |    |        | UDINT |          | Receive error count from node on port B.                                   |
| [0].CntTxErrLanA            |    |        | UDINT |          | Transmit error count from node on port A.                                  |
| [0].CntTxErrLanB            |    |        | UDINT |          | Transmit error count from node on port B.                                  |
| [0].TimeLastSeenA           |    | ms     | UDINT |          | Time at which the latest frame was received from that node over port A.    |
| [0].TimeLastSeenB           |    | ms     | UDINT |          | Time at which the latest frame was received from that node over port B.    |

Object Context Parameter (Init) Parameter (Online) Interfaces Interface Pointer

| Name           | Тур                        | Beschreibung                                                                                                    |
|----------------|----------------------------|----------------------------------------------------------------------------------------------------|
| LinkStatus     | TcPrpAdapterLinkSt<br>atus | Gibt Informationen zur Netzwerkschnittstelle an. Siehe unter<br><u>Struktur TcPrpAdapterLinkStatus [▶ 17]</u> die Subelemente.                                                                           |
| NodeTableClear | BOOL                       | Erlaubt das Leeren der "NodeTable".                                                                                                    |
| NodeCount      | UDINT                      | Gibt die aktuelle Anzahl an Einträgen in der "NodeTable" an.                                                                                                    |
| NodeTable      | TcPrpNodeEntry[51<br>2]    | Stellt eine Tabelle mit Informationen zu allen erkannten<br>Knoten im Netzwerk bereit. Siehe unter <u>Struktur</u><br><u>TcPrpNodeEntry</u> [▶ <u>17]</u> die Details und Subelemente dieser<br>Tabelle. |

### Struktur TcPrpAdapterLinkStatus

Die Diagnose vom Netzwerkschnittstellen zu LAN-A und LAN-B geschieht über folgende Struktur über den Parameter "LinkStatus".

| Name       | Тур   | Beschreibung                                                                          |
|------------|-------|---------------------------------------------------------------------------------------|
| LinkSpeedA | UDINT | Gibt die Übertragungsrate von der Netzwerkschnittstelle zum LAN-A an.                 |
| LinkSpeedB | UDINT | Gibt die Übertragungsrate von der Netzwerkschnittstelle zum LAN-B an.                 |
| bLinkA     | BOOL  | Gibt an, ob auf der Netzwerkschnittstelle zum LAN-A eine<br>Verbindung erkannt wurde. |
| bLinkB     | BOOL  | Gibt an, ob auf der Netzwerkschnittstelle zum LAN-B eine<br>Verbindung erkannt wurde. |

### Struktur TcPrpNodeEntry

Die Diagnose der erkannten Knoten im Netzwerk geschieht über die "NodeTable". Diese "NodeTable" besteht aus einem Array von Strukturen mit bis zu 1024 Einträgen. Im TwinCAT XAE werden maximal 64 Einträge angezeigt, die vollständige Liste kann über ADS abgerufen werden. Die aktuelle Anzahl an Einträgen in dieser Liste wird durch den Parameter "NodeCount" angegeben. Folgend wird die Struktur der Einträge und dessen Werte beschrieben.

| Name                        | Туре        | Beschreibung                                                                                                    |
|-----------------------------|-------------|----------------------------------------------------------------------------------------------------|
| MacAddress                  | MAC_ADDRESS | Gibt die MAC Adresse zu dem Eintrag des Knotens an.                                                             |
| bSanA                       | BOOL        | Gibt an, ob der Knoten als SAN (Single Attached Node) im LAN-A erkannt wurde.                                   |
| bSanB                       | BOOL        | Gibt an, ob der Knoten als SAN (Single Attached Node) im LAN-B erkannt wurde.                                   |
| CntReceivedA                | UDINT       | Gibt die Anzahl an empfangenen Frames aus LAN-A an.                                                             |
| CntReceivedB                | UDINT       | Gibt die Anzahl an empfangenen Frames aus LAN-B an.                                                             |
| CntErrWrongLanA             | UDINT       | Gibt die Anzahl an empfangenen Frames aus LAN-A an, die einen falschen LAN-Indikator angeben.                   |
| CntErrWrongLanB             | UDINT       | Gibt die Anzahl an empfangenen Frames aus LAN-B an, die einen falschen LAN-Indikator angeben.                   |
| CntDuplicateDiscardLa<br>nA | UDINT       | Gibt die Anzahl an empfangenen Duplikaten und somit verworfenen Frames aus LAN-A an.                            |
| CntDuplicateDiscardLa<br>nB | UDINT       | Gibt die Anzahl an empfangenen Duplikaten und somit verworfenen Frames aus LAN-B an.                            |
| CntSupervisionFrameL<br>anA | UDINT       | Gibt die Anzahl an empfangenen PRP Supervision Frames aus LAN-A an.                                             |
| CntSupervisionFrameL<br>anB | UDINT       | Gibt die Anzahl an empfangenen PRP Supervision Frames aus LAN-B an.                                             |
| CntRxErrLanA                | UDINT       | Gibt die Anzahl an Fehlern beim Empfangen von Frames aus LAN-A an.                                              |
| CntRxErrLanB                | UDINT       | Gibt die Anzahl an Fehlern beim Empfangen von Frames aus LAN-B an.                                              |
| CntTxErrLanA                | UDINT       | Gibt die Anzahl an Fehlern beim Versenden von Frames in LAN-A an.                                               |
| CntTxErrLanB                | UDINT       | Gibt die Anzahl an Fehlern beim Versenden von Frames in LAN-B an.                                               |
| TimeLastSeenA               | UDINT       | Gibt die Zeit in Millisekunden an, vor der das letzte Mal ein Frame von diesen Knoten im LAN-A empfangen wurde. |
| TimeLastSeenB               | UDINT       | Gibt die Zeit in Millisekunden an, vor der das letzte Mal ein Frame von diesen Knoten im LAN-B empfangen wurde. |

## 6 Beispiele

Diese Beispiele demonstrieren die Diagnose einer PRP Verbindung.

Beispielcode und -konfigurationen für dieses Produkt können über das entsprechende Repository auf GitHub bezogen werden: https://github.com/Beckhoff/TF6230\_Samples. Sie haben dort die Möglichkeit das Repository zu clonen oder ein ZIP File mit dem Sample herunterzuladen.

| Q Go to file               | t <> Code +           |  |  |  |  |  |
|----------------------------|-----------------------|--|--|--|--|--|
| Local                      | Codespaces            |  |  |  |  |  |
| ▶ Clone                    | 0                     |  |  |  |  |  |
| HTTPS SSH GitHub (         | CLI                   |  |  |  |  |  |
| https://github.com/Beckho  | ff/TF6230_Samples.git |  |  |  |  |  |
| Clone using the web URL.   |                       |  |  |  |  |  |
| C Open with GitHub Desktop |                       |  |  |  |  |  |
| Open with Visual Studio    |                       |  |  |  |  |  |
| Download ZIP               |                       |  |  |  |  |  |

### 6.1 Auslesen des Link Status

Downolad: https://github.com/Beckhoff/TF6230\_Samples/tree/main/TcPrpLinkStatusSample

In diesem Beispiel wird die <u>Struktur TcPrpAdapterLinkStatus</u> [▶<u>17]</u> von TwinCAT PRP Module abgefragt, um den Link Status der beiden verwendeten RT-Ethernet Adapter auszuwerten. Auf diese Weise kann festgestellt werden, ob auf dem jeweiligen Adapter eine aktive Verbindung zum nächsten Knoten im Netzwerk besteht, wie z. B. zu einem Switch. Eine einzelne aktive Verbindung sollte ausreichen, um die anderen Teilnehmer im PRP Netzwerk weiterhin zu erreichen. Die inaktive Verbindung sollte aber bereits ein Hinweis auf einen Fehler im Netzwerk sein.

✓ Um das Beispiel in Betrieb zu nehmen, müssen zuerst die Adapter f
ür die beiden RT-Ethernet Adapter konfiguriert werden.

1. Stellen Sie unter Adapter auf den beiden I/O Geräten X000 und X001 den kompatiblen Network Adapter ein.

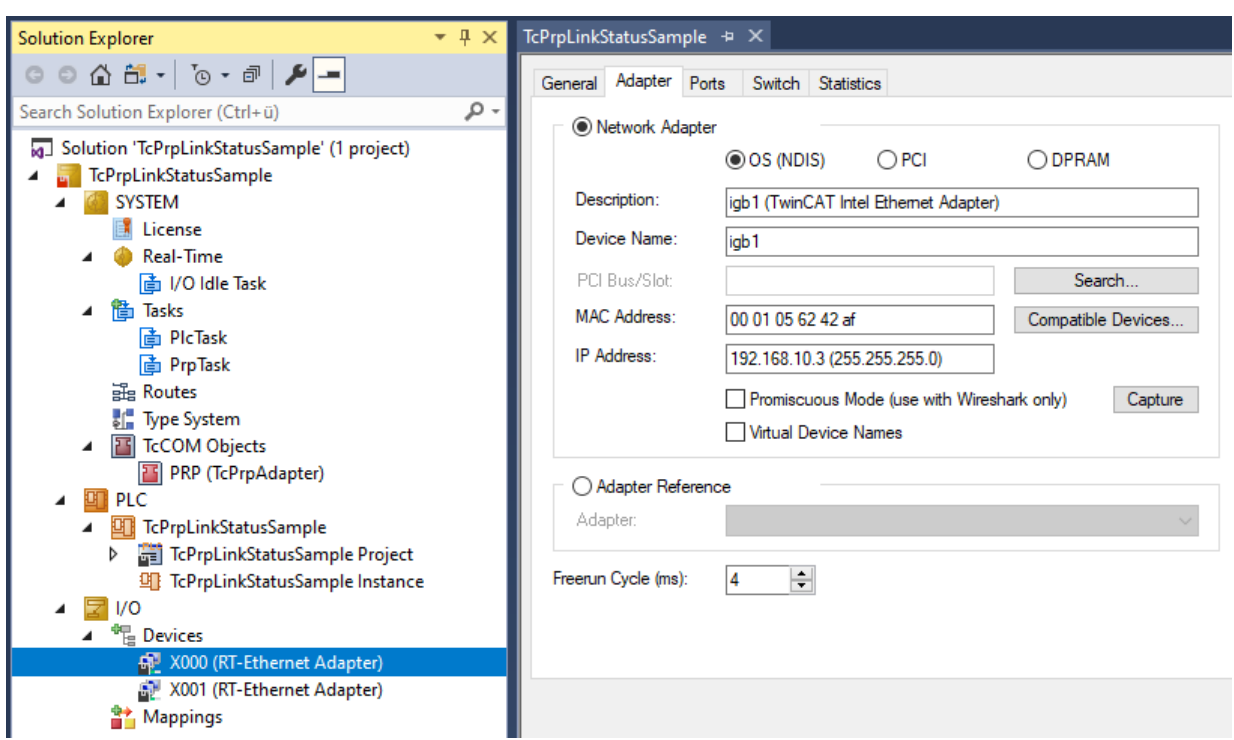

2. Wählen Sie auf dem TwinCAT PRP Module, hier mit dem Namen **PRP**, die beiden RT-Ethernet Adapter unter **Parameter (Init)** für das LAN-A und LAN-B aus

| Solution Explorer 🗸                                                                                                    | ųх т | cPrpLinkStatusSample | <mark>⊭ X</mark>                                            |    |                            |
|----------------------------------------------------------------------------------------------------|------|----------------------|-------------------------------------------------------------|----|----------------------------|
| ○ ○ 🏠 🛱 - │ To - 郡 │ 🗡 💻                                                                                                    |      | Object Context Param | eter (Init) Parameter (Online) Interfaces Interface Pointer |    |                            |
| Search Solution Explorer (Ctrl+ü)                                                                                                    | P- ۹ |                      |                                                             |    |                            |
| Solution 'TcProl inkStatusSample' (1 project)                                                                                                    |      | Name                 | Value                                                       | CS | Unit                       |
| TcPrpLinkStatusSample                                                                                                    |      | AdapterLanA          | 03010010                                                    |    | X000 (RT-Ethernet Adapter) |
| A G SYSTEM                                                                                                    |      | AdapterLanB          | 03010020 'X001 (RT-Ethernet Adapter) - Port 1' 🗸 🗸          |    |                            |
| License                                                                                                    |      | EnableVlanTagging    | 0000000                                                     |    |                            |
| Real-Time                                                                                                    |      | Vlanld               | 02010030 'PicTask'<br>02010040 'ProTask'                    |    |                            |
| P 📑 lasks                                                                                                    |      | VlanPrio             | 03000011 'I/O Idle Task'                                    |    |                            |
| Type System                                                                                                    |      | VlanDEl              | 03010010 'X000 (RT-Ethernet Adapter) - Port 1'              |    |                            |
| TcCOM Objects                                                                                                    |      | TraceZones           | 03010020 'X001 (RT-Ethernet Adapter) - Port 1'              |    |                            |
| PRP (TcPrpAdapter)                                                                                                    |      | LifeCheckInterval    | 03010020 'X001 (RT-Ethernet Adapter)'                       |    | ms                         |
| PLC     TrBrnLinkStaturSample                                                                                                    |      | NodeForgetTime       | 60000                                                       |    | ms                         |
| ICPrpLinkStatusSample     Implementation                                                                                                    |      | EntryForgetTime      | 400                                                         |    | ms                         |
| <ul> <li>TcPrpLinkStatusSample Instance</li> <li>I/O</li> <li>Devices</li> <li>X000 (RT-Ethernet Adapter)</li> <li>X001 (RT-Ethernet Adapter)</li> <li>Mappings</li> </ul> |      |                      |                                                             |    |                            |

3. In dem SPS-Projekt wird ein Interface Pointer auf das TwinCAT PRP Module verwendet. Konfigurieren Sie diesen Interface Pointer mit der **Symbol Initialization**, um so die Object ID vom TwinCAT PRP Module auszuwählen und zuzuweisen.

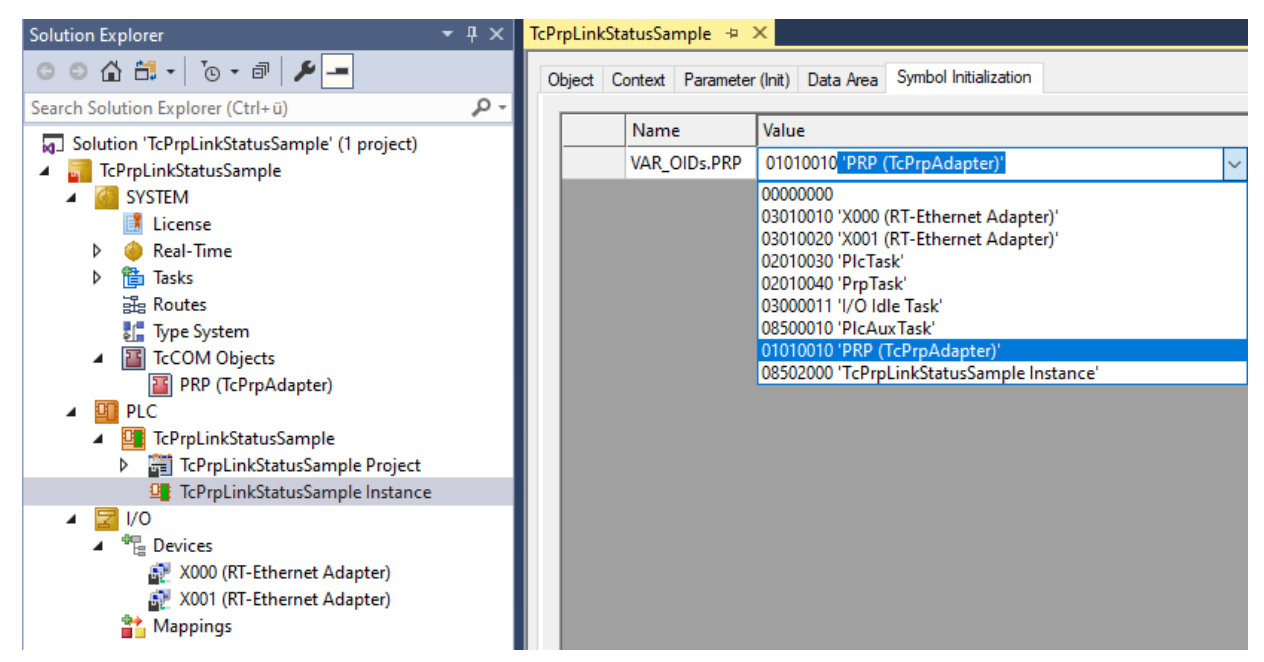

- 4. Aktivieren Sie das TwinCAT-Projekt und starten Sie das SPS-Projekt.
- ⇒ Beide Adapter sollten einen aktiven Link anzeigen, indem die Variablen bLinkA und bLinkB beide TRUE zeigen.

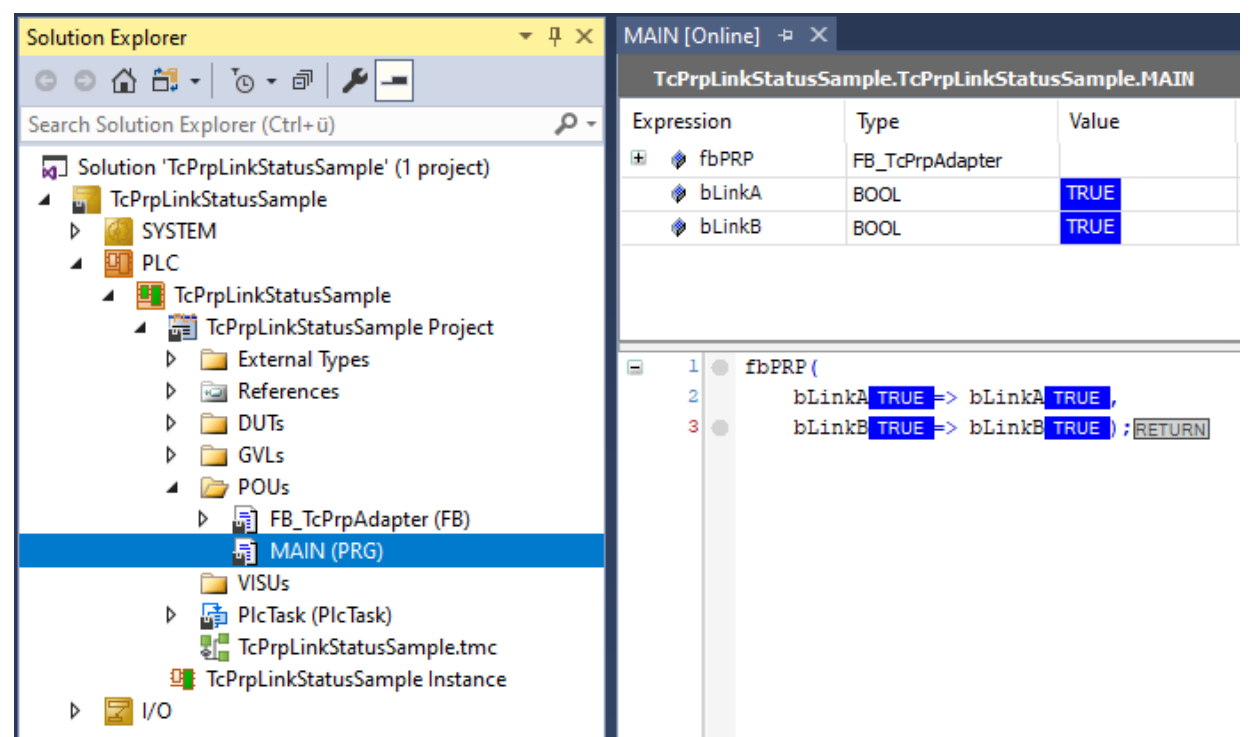

⇒ Ziehen Sie nun beispielsweise das Ethernet Kabel vom Adapter X001 ab, so wird dies unmittelbar erkannt und über ein Abfallen der Variable bLinkB auf FALSE angezeigt.

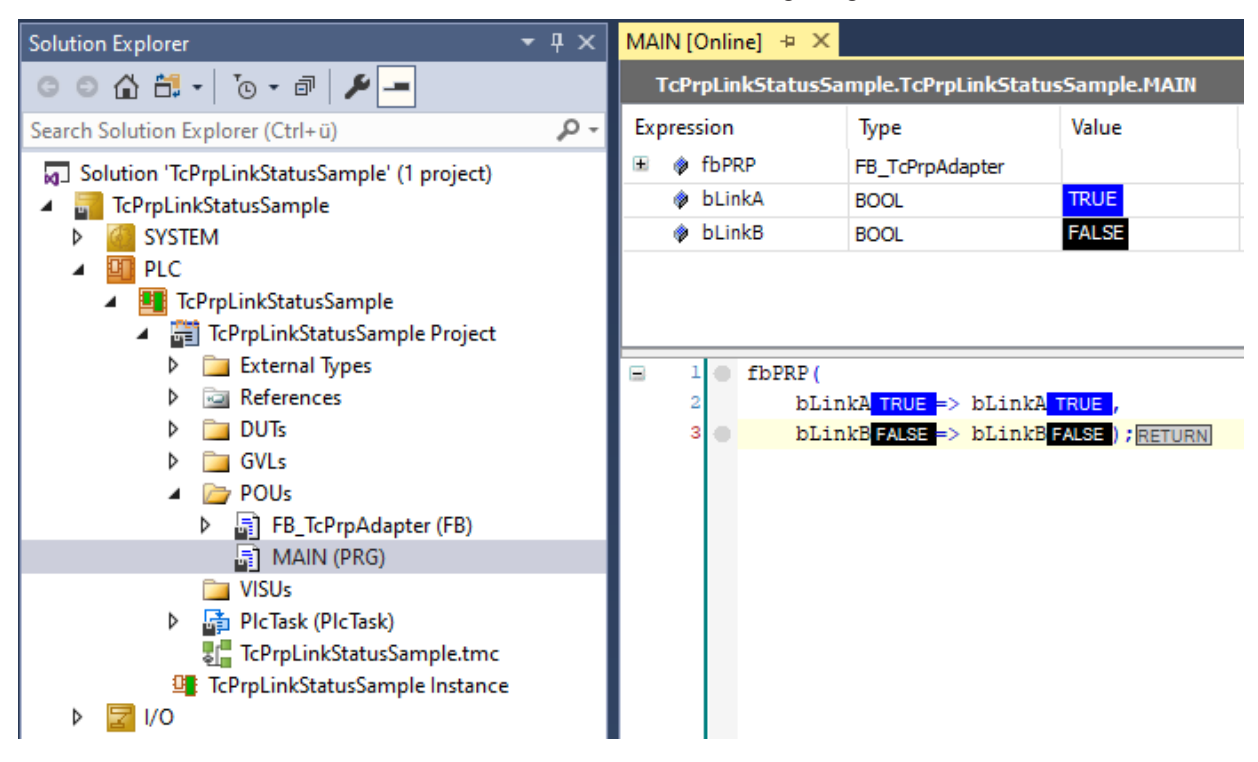

### 6.2 Auswerten der Node Table

Download: https://github.com/Beckhoff/TF6230\_Samples/tree/main/TcPrpNodeTableSample

Aufbauend auf dem vorherigen Beispiel wird hier auch die "Node Table" mit der <u>Struktur TcPrpNodeEntry</u> [▶<u>17]</u> abgefragt. Aus dem TwinCAT PRP Module wird mittels ADS Read die Tabelle über die Knoten im Netzwerk ausgelesen (siehe FB\_TcPrpAdapter.GetNodeTable) und anhand von einer definierten MAC-Adresse ein spezifischer Knoten in der Liste gesucht und ausgewertet (siehe FB\_TcPrpAdapter.GetNodeIndexByMac und FB\_TcPrpAdapter.GetNodeEntry).

Die verschiedenen Werte aus der "Node Entry" werden anhand von LAN-A und LAN-B zusammengefasst, um daraus zu ermitteln, ob die Kommunikation zu dem Knoten unterbrochen wurde. Wenn für mehr als zwei Sekunden keine Frames aus dem jeweiligen LAN von diesem Knoten empfangen wurden, so wird dies als "Timeout" erkannt (siehe FB\_TcPrpNode.bTimeout{A,B}). Sollten weder Frames auf LAN-A, noch auf LAN-B erkannt werden, so wird dies als "Disconnect" angezeigt (siehe FB\_TcPrpNode.bDisconnect).

| Solution Explorer                                                                                                    | • 🛛 🗙 | MAIN [Online] 😕 🗙                                                                                                    |                                                                                                    |                                                                                                    |                                                                                                    |                                                                                                    |                                                                                                    |                                                                                                    |
|----------------------------------------------------------------------------------------------------|-------|----------------------------------------------------------------------------------------------------|----------------------------------------------------------------------------------------------------|----------------------------------------------------------------------------------------------------|----------------------------------------------------------------------------------------------------|----------------------------------------------------------------------------------------------------|----------------------------------------------------------------------------------------------------|----------------------------------------------------------------------------------------------------|
| © ⊂ 🔂 🛱 - To - ē 🗡 🗕                                                                                                    |       | TcPrpNodeTableSample.To                                                                                                    | PrpNodeTableSamp                                                                                                    | le.MAIN                                                                                                    |                                                                                                    |                                                                                                    |                                                                                                    |                                                                                                    |
| Search Solution Explorer (Ctrl+ü)                                                                                                    | ρ-    | Expression                                                                                                    | Туре                                                                                                    | Value                                                                                                    | Prepar                                                                                                    | Address                                                                                                    | Comment                                                                                                    |                                                                                                    |
| Solution 'TcPrpNodeTableSample' (1 project)                                                                                                    |       | 🖃 🔌 _mNodeEntry                                                                                                    | STcPrpNodeEntry                                                                                                    |                                                                                                    |                                                                                                    |                                                                                                    |                                                                                                    |                                                                                                    |
| TcPrpNodeTableSample                                                                                                    |       | E 🖗 MacAddress                                                                                                    | MAC_ADDRESS                                                                                                    | 00:01:05:62:42:f5                                                                                                    |                                                                                                    |                                                                                                    | MAC Address of                                                                                                    | the remote source node.                                                                                                    |
| SYSTEM                                                                                                    |       | Ø bSanA                                                                                                    | BOOL                                                                                                    | FALSE                                                                                                    |                                                                                                    |                                                                                                    | True if the node                                                                                                    | is probably a SAN on port A.                                                                                                    |
| License                                                                                                    |       | DSanB     CatBacaiwadA                                                                                                    | BOOL                                                                                                    | FALSE                                                                                                    |                                                                                                    |                                                                                                    | True if the node                                                                                                    | is probably a SAN on port B.                                                                                                    |
| V V Vedi- iime                                                                                                    |       | CotReceivedA                                                                                                    | UDINT                                                                                                    | 546                                                                                                    |                                                                                                    |                                                                                                    | Number of frame                                                                                                    | es recd from that node on                                                                                                    |
| PICTask                                                                                                    |       | CntErrWrongLa                                                                                                    |                                                                                                    | 0                                                                                                    |                                                                                                    |                                                                                                    | Number of frame                                                                                                    | es recd from that node wi                                                                                                    |
| a Routes                                                                                                    |       | CntErrWrongLa.                                                                                                    | UDINT                                                                                                    | 0                                                                                                    |                                                                                                    |                                                                                                    | Number of frame                                                                                                    | es recd from that node wi                                                                                                    |
| 🏭 Type System                                                                                                    |       | CntDuplicateDi                                                                                                    | UDINT                                                                                                    | 2                                                                                                    |                                                                                                    |                                                                                                    | Discarded dublic                                                                                                    | ated fes count fron node                                                                                                    |
| TcCOM Objects                                                                                                    |       | CntDuplicateDi                                                                                                    | UDINT                                                                                                    | 544                                                                                                    |                                                                                                    |                                                                                                    | Discarded dublic                                                                                                    | ated fes count fron node                                                                                                    |
| PRP (TcPrpAdapter)                                                                                                    |       | CntSupervision                                                                                                    | UDINT                                                                                                    | 644                                                                                                    |                                                                                                    |                                                                                                    | Supervision fram                                                                                                    | nes count from node on port A.                                                                                                    |
| PLC     T-DepNed-T-bleComple                                                                                                    |       | CntSupervision                                                                                                    | UDINT                                                                                                    | 546                                                                                                    |                                                                                                    |                                                                                                    | Supervision fram                                                                                                    | nes count from node on port B.                                                                                                    |
| IcPrpNode lableSample                                                                                                    |       | CntRxErrLanA                                                                                                    | UDINT                                                                                                    | 0                                                                                                    |                                                                                                    |                                                                                                    | Receive error co                                                                                                    | unt from node on port A.                                                                                                    |
| External Types                                                                                                    |       | CntRxErrLanB                                                                                                    | UDINT                                                                                                    | 0                                                                                                    |                                                                                                    |                                                                                                    | Receive error co                                                                                                    | unt from node on port B.                                                                                                    |
| References                                                                                                    |       | CntTxErrLanA                                                                                                    | UDINT                                                                                                    | 0                                                                                                    |                                                                                                    |                                                                                                    | Transmit error co                                                                                                    | ount from node on port A.                                                                                                    |
| DUTs                                                                                                    |       | CntTxErrLanB                                                                                                    | UDINT                                                                                                    | 0                                                                                                    |                                                                                                    |                                                                                                    | Transmit error co                                                                                                    | ount from node on port B.                                                                                                    |
| ▷ GVLs                                                                                                    |       | TimeLastSeenA                                                                                                    | UDINT                                                                                                    | 1529                                                                                                    |                                                                                                    |                                                                                                    | Time at which th                                                                                                    | e laterame was received f                                                                                                    |
| 🔺 🗁 POUs                                                                                                    |       | TimeLastSeenB                                                                                                    | UDINT                                                                                                    | 197530                                                                                                    |                                                                                                    |                                                                                                    | Time at which th                                                                                                    | e laterame was received f                                                                                                    |
| GetNodeIndexByMac                                                                                                    |       |                                                                                                    |                                                                                                    |                                                                                                    |                                                                                                    |                                                                                                    |                                                                                                    |                                                                                                    |
| Digita CertobiPara                                                                                                    |       | TcPrpNodeTableSample + ×<br>Object Context Parameter (Ir                                                                                                    | nit) Parameter (Online)                                                                                                    | Interfaces Interface                                                                                                    | Pointer                                                                                                    |                                                                                                    |                                                                                                    |                                                                                                    |
| Im GetObjPara<br>Im GetObjPara<br>▷ IsValid<br>▷ InkStatusA<br>▷ InkStatusB<br>▷ InkStatusB<br>▷ InkStatusB                                                                                                    |       | TcPrpNodeTableSample 'P X                                                                                                    | nit) Parameter (Online)                                                                                                    | Interfaces Interface                                                                                                    | Pointer                                                                                                    | it Time                                                                                                    | PTCID                                                                                                    | Comment                                                                                                    |
| Im     GetObjPara       Im     GetObjPara       IsValid     IsValid       Im     IsinkStatusA       Im     IsinkStatusB       Im     IsinkStatusB       Im     IsinkStatusB       Im     IsinkStatusB       Im     IsinkStatusB       Im     IsinkStatusB       Im     IsinkStatusB       Im     IsinkStatusB                                                                                                    |       | TcPrpNodeTableSample => × Object Context Parameter (Ir Name                                                                                                    | hit) Parameter (Online)                                                                                                    | Interfaces Interface                                                                                                    | Pointer<br>CS Uni                                                                                                    | it Type                                                                                                    | PTCID                                                                                                    | Comment                                                                                                    |
| Im     GetObjPara       Im     GetObjPara       Im     IsValid       Im     IsValid       Im     IsValid       Im     IsValid       Im     Isvalid       Im     Isvalid                                                                                                    |       | TcPrpNodeTableSample => ×<br>Object Context Parameter (Ir<br>Name<br>[2].MacAddress.                                                                                                    | hit) Parameter (Online)<br>b[1]<br>b[2]                                                                                                    | Interfaces Interface<br>Online<br>0x01<br>0x05                                                                                                    | Pointer<br>CS Uni                                                                                                    | it Type<br>BYTE<br>BYTE                                                                                                    | PTCID                                                                                                    | Comment                                                                                                    |
| GetObipara      GetObipara      BisValid      BisValid      BisValid      BisValid      BisValid      BisValid      BisValid      BisValid      BisValid      BisValid      BisValid      BisValid      BisValid      GetObipara      GetObipara      Getobipara                                                                                                    |       | TcPrpNodeTableSample => ×<br>Object Context Parameter (Ir<br>Name<br>[2].MacAddress.<br>[2].MacAddress.                                                                                                    | hit) Parameter (Online)<br>b[1]<br>b[2]<br>b[2]                                                                                                    | Interfaces Interface<br>Online<br>0x01<br>0x05                                                                                                    | Pointer<br>CS Uni                                                                                                    | it Type<br>BYTE<br>BYTE                                                                                                    | PTCID                                                                                                    | Comment                                                                                                    |
| GetObipPara<br>→ B IsValid<br>→ B LinkStatusA<br>→ B LinkStatusB<br>→ B Result<br>✓ R TeX-PROde (FB)<br>Genterror<br>Genterror<br>FB_Init<br>→ B IsValid                                                                                                    |       | TcPrpNodeTableSample ⇒ ×<br>Object Context Parameter (Ir<br>Name<br>[2].MacAddress.<br>[2].MacAddress.<br>[2].MacAddress.                                                                                                    | ht) Parameter (Online)<br>b[1]<br>b[2]<br>b[3]<br>b[4]                                                                                                    | Interfaces Interface<br>Online<br>0x01<br>0x05<br>0x62                                                                                                    | Pointer<br>CS Uni                                                                                                    | it Type<br>BYTE<br>BYTE<br>BYTE                                                                                                 | PTCID                                                                                                    | Comment                                                                                                    |
| GetObipPara<br>GetObipPara<br>P BisValid<br>P B LinkStatusA<br>P B LinkStatusB<br>P B Result<br>P FB_TcPrpNode (FB)<br>FB_TcPrpNode (FB)<br>FB_TcPrpNode (FB)<br>FB_Lint<br>P B IsValid<br>FB_Reset                                                                                                    |       | TcPrpNodeTableSample > X<br>Object Context Parameter (Ir<br>Name<br>[2].MacAddress.<br>[2].MacAddress.<br>[2].MacAddress.<br>[2].MacAddress.                                                                                                    | ht) Parameter (Online)<br>b[1]<br>b[2]<br>b[3]<br>b[4]                                                                                                    | Interfaces         Interface           Online         0x01           0x05         0x62           0x42         0x1                                                                                                    | Pointer<br>CS Uni                                                                                                    | it Type<br>BYTE<br>BYTE<br>BYTE<br>BYTE                                                                                         | PTCID                                                                                                    | Comment                                                                                                    |
| GetObipPara<br>GetObipPara<br>P BisValid<br>P D LinkStatusA<br>P D LinkStatusB<br>P D LinkStatusB<br>P Result<br>CntCheck<br>GrtFP.Init<br>P Bivit<br>P Bivit<br>P Stalid<br>FB.Init<br>P M Stalid<br>FR Reset<br>MAIN (PRG)                                                                                                    |       | TcPrpNodeTableSample >> ×<br>Object Context Parameter (r<br>Name<br>[2].MacAddress.<br>[2].MacAddress.<br>[2].MacAddress.<br>[2].MacAddress.<br>[2].MacAddress.                                                                                                    | Parameter (Online)           b[1]           b[2]           b[3]           b[4]           b[5]                                                                                                    | Interfaces         Interface           Online         0x01           0x05         0x62           0x42         0xf5                                                                                                    | Pointer<br>CS Uni                                                                                                    | it Type<br>BYTE<br>BYTE<br>BYTE<br>BYTE<br>BYTE                                                                                 | PTCID                                                                                                    | Comment                                                                                                    |
| GetObjPara<br>GetObjPara<br>P B IsValid<br>P D LinkStatusA<br>P D LinkStatusB<br>P Result<br>■ FB_TcPrpNode (FB)<br>■ FB_TcPrpNode (FB)<br>■ FB_Init<br>P B IsValid<br>■ Reset<br>■ MAIN (PRG)<br>■ VISUs                                                                                                    |       | TcPrpNodeTableSample +> X<br>Object Context Parameter (Ir<br>[2].MacAddress.<br>[2].MacAddress.<br>[2].MacAddress.<br>[2].MacAddress.<br>[2].MacAddress.<br>[2].MacAddress.<br>[2].MacAddress.<br>[2].bSanA                                                                                                    | Parameter (Online)           b[1]           b[2]           b[3]           b[4]                                                                                                    | Interfaces Interface<br>Online<br>0x01<br>0x05<br>0x62<br>0x42<br>0x45<br>FALSE                                                                                                    | Pointer<br>CS Uni<br>2010                                                                                                    | it Type<br>BYTE<br>BYTE<br>BYTE<br>BYTE<br>BYTE<br>BOOL                                                                         | PTCID                                                                                                    | Comment<br>True if the node is probably a                                                                                                    |
| GetObjPara<br>GetObjPara<br>BisValid<br>BisValid<br>BisValid<br>BisValid<br>BisValid<br>BisValid<br>BisValid<br>BisValid<br>FB_TcPrpNode (FB)<br>CntCheck<br>CntError<br>FB_Init<br>BisValid<br>FB_Init<br>BisValid<br>FB_Init<br>BisValid<br>FB_Init<br>BisValid<br>FB_Init<br>BisValid<br>FB_Init<br>BisValid<br>FB_Init<br>FB_Init<br>FB_Init<br>FB_Init<br>FB_Init<br>FB_Init<br>FB_Init<br>FB_Init<br>FB_Init<br>FB_Init<br>FB_Init<br>FB_Init<br>FB_Init<br>FB_Init<br>FB_Init<br>FB_Init<br>FB_INIT<br>FB_INIT |       | TcPrpNodeTableSample >> X<br>Object Context Parameter (Ir<br>2].MacAddress.<br>[2].MacAddress.<br>[2].MacAddress.<br>[2].MacAddress.<br>[2].MacAddress.<br>[2].MacAddress.<br>[2].MacAddress.<br>[2].bSanA<br>[2].bSanB                                                                                                    | htt) Parameter (Online)<br>b[1]<br>b[2]<br>b[3]<br>b[4]<br>b[5]                                                                                                    | Interfaces     Interfaces       Online     0x01       0x05     0x62       0x42     0x45       FALSE                                                                                                    | Pointer<br>CS Uni<br>2010<br>2010<br>2010<br>2010<br>2010<br>2010<br>2010<br>201                                                                                                    | it Type<br>BYTE<br>BYTE<br>BYTE<br>BYTE<br>BYTE<br>BOOL<br>BOOL                                                                 | PTCID                                                                                                    | Comment<br>True if the node is probably a<br>True if the node is probably a                                                                                                    |
| GetObjPara<br>GetObjPara<br>BISValid<br>BILinkStatusA<br>BILinkStatusA<br>BILinkStatusA<br>BILinkStatusA<br>BILinkStatusA<br>BILinkStatusA<br>BILinkStatusA<br>BILinkStatusA<br>BILinkStatusA<br>BILinkStatusA<br>BILinkStatusA<br>BILINKStatusA<br>BILINKSTATUSA<br>BILINKSTATUSA<br>BILINKSTATUSA<br>B                                                                                                    |       | TcPrpNodeTableSample > X<br>Object Context Parameter (Ir<br>2].MacAddress.<br>[2].MacAddress.<br>[2].MacAddress.<br>[2].MacAddress.<br>[2].MacAddress.<br>[2].MacAddress.<br>[2].bSanA<br>[2].bSanB<br>[2].CntReceived/                                                                                                    | htt) Parameter (Online)<br>b(1)<br>b(2)<br>b(3)<br>b(4)<br>b(5)                                                                                                    | Interfaces     Interfaces       Online     0x01       0x05     0x62       0x42     0x45       FALSE        644                                                                                                    | Pointer<br>CS Uni                                                                                                    | it Type<br>BYTE<br>BYTE<br>BYTE<br>BYTE<br>BYTE<br>BOOL<br>BOOL<br>UDIN                                                         | PTCID<br>PTCID                                                                                                    | Comment<br>True if the node is probably a<br>True if the node is probably a<br>Number of frames received fr                                                                                                    |
| GetObjPara<br>GetObjPara<br>DisValid<br>DisValid<br>DisValid<br>DisValid<br>DisValid<br>DisValid<br>DisValid<br>DisValid<br>FB_TcPrpNode (FB)<br>GrtError<br>FB_Init<br>DisValid<br>FB_Init<br>DisValid<br>FB_INIT<br>FB_INIT<br>FB_FINIT<br>FB_FIN                                |       | TcPrpNodeTableSample -> X<br>Object Context Parameter (k<br>2).MacAddress.<br>(2).MacAddress.<br>(2).MacAddress.<br>(2).MacAddress.<br>(2).MacAddress.<br>(2).MacAddress.<br>(2).MacAddress.<br>(2).bSanA<br>(2).bSanB<br>(2).CntReceived/<br>(2).CntReceived/                                                                                                    | Image: Parameter (Online)           b[1]           b[2]           b[3]           b[4]           b[5]           A           8                                                                                                    | Interfaces         Interface           Online         0x01           0x05         0x62           0x42         0x45           FALSE            644         546                                                                                                    | Pointer<br>CS Uni                                                                                                    | it Type<br>BYTE<br>BYTE<br>BYTE<br>BYTE<br>BYTE<br>BOOL<br>BOOL<br>UDIN<br>UDIN                                                 | PTCID<br>PTCID                                                                                                    | Comment<br>True if the node is probably a<br>True if the node is probably a<br>Number of frames received fr<br>Number of frames received fr                                                                                                    |
| GetObjPara<br>GetObjPara<br>BisValid<br>BisValid<br>B                                        |       | TcPrpNodeTableSample > X<br>Object Context Parameter (k<br>2).MacAddress.<br>(2).MacAddress.<br>(2).MacAddress.<br>(2).MacAddress.<br>(2).MacAddress.<br>(2).MacAddress.<br>(2).MacAddress.<br>(2).MacAddress.<br>(2).bSanA<br>(2).bSanB<br>(2).CntReceivedk<br>(2).CntReceivedk<br>(2).CntReceivedk                                                                                                    | Image: Parameter (Online)           b[1]           b[2]           b[3]           b[4]           b[5]           A           B           LanA                                                                                                    | Interfaces         Interfaces           Online         0x01           0x05         0x62           0x42         0x15           FALSE         -           644         546           0         0                                                                                                    | Pointer<br>CS Uni<br>7<br>7<br>7<br>7<br>7<br>7<br>7<br>7<br>7<br>7<br>7<br>7<br>7<br>7<br>7<br>7<br>7<br>7<br>7                                                                                                    | it Type<br>BYTE<br>BYTE<br>BYTE<br>BYTE<br>BYTE<br>BOOL<br>BOOL<br>UDIN<br>UDIN<br>UDIN                                         | PTCID PTCID  | Comment<br>True if the node is probably a<br>True if the node is probably a<br>True if the node is probably a<br>Number of frames received fr<br>Number of frames received fr                                                                                                    |
| Im       GetObjPara         Im       GetObjPara         Im       StatusA         Im       B         Im       LinkStatusA         Im       Exit National Actional Acti                                                                                                    |       | TcPrpNodeTableSample +> X<br>Object Context Parameter (Ir<br>Name<br>[2].MacAddress.<br>[2].MacAddress.<br>[2].MacAddress.<br>[2].MacAddress.<br>[2].MacAddress.<br>[2].MacAddress.<br>[2].MacAddress.<br>[2].CntReceivedd<br>[2].CntReceivedd<br>[2].CntReceivedd<br>[2].CntRecrivedg<br>[2].CntRecrivedg<br>[2].CntErrWrong<br>[2].CntErrWrong                                                                                                    | Parameter (Online)           b[1]           b[2]           b[3]           b[4]           b[5]           A           B           LanA           LanB                                                                                                    | Interfaces         Interfaces           Online         0x01           0x05         0x62           0x42         0x45           FALSE            644         546           0         0                                                                                                    | Pointer<br>CS Uni<br>A<br>A<br>A<br>A<br>A<br>A<br>A<br>A<br>A<br>A<br>A<br>A<br>A<br>A<br>A<br>A<br>A<br>A<br>A                                                                                                    | it Type<br>BYTE<br>BYTE<br>BYTE<br>BYTE<br>BYTE<br>BOOL<br>BOOL<br>UDIN<br>UDIN<br>UDIN<br>UDIN<br>UDIN                         | PTCID  PTCID PTCID PTCID PTT | Comment<br>True if the node is probably a<br>True if the node is probably a<br>True if the node is probably a<br>Number of frames received fr<br>Number of frames received fr<br>Number of frames received fr                                                                                                    |
| Im       GetObjPara         Im       GetObjPara         Im       StatusA         Im       ElikStatusA         Im       ElikStatusA                                                                                                    |       | TcPrpNodeTableSample +> X<br>Object Context Parameter (Ir<br>Name<br>[2].MacAddress.<br>[2].MacAddress.<br>[2].MacAddress.<br>[2].MacAddress.<br>[2].bSanB<br>[2].ChtReceivedJ<br>[2].ChtReceivedJ<br>[2].ChtReceivedJ<br>[2].ChtRertWrong<br>[2].ChtErtWrong<br>[2].ChtErtWrong<br>[2].ChtErtWrong                                                                                                    | Parameter (Online)           b[1]           b[2]           b[3]           b[4]           b[5]           A           B           LanA           LanB           DiscardLanA                                                                                     | Interfaces         Interface           Online         0x01           0x05         0x62           0x42         0x75           FALSE         1           644         546           0         0           2         2                                                                                                    | Pointer Uni<br>CS Uni<br>A A<br>A<br>A<br>A<br>A<br>A<br>A<br>A<br>A<br>A<br>A<br>A<br>A<br>A<br>A<br>A<br>A<br>A                                                                                                    | it Type<br>BYTE<br>BYTE<br>BYTE<br>BYTE<br>BOOL<br>BOOL<br>UDIN<br>UDIN<br>UDIN<br>UDIN<br>UDIN<br>UDIN<br>UDIN                 | PTCID  PTCID PTCID PTCID PTT | Comment<br>True if the node is probably a<br>True if the node is probably a<br>Number of frames received fr<br>Number of frames received fr<br>Number of frames received ff<br>Number of frames received ff<br>Discarded dublicated frames                                                                                                    |
| GetObipPara<br>GetObipPara<br>BisValid<br>BisValid                                           |       | TcPrpNodeTableSample +> X<br>Object Context Parameter (Ir<br>Name<br>[2].MacAddress.<br>[2].MacAddress.<br>[2].MacAddress.<br>[2].MacAddress.<br>[2].MacAddress.<br>[2].MacAddress.<br>[2].bSanB<br>[2].CntReceivedJ<br>[2].CntReceivedJ<br>[2].CntReceivedJ<br>[2].CntErrWrong<br>[2].CntDuplicate<br>[2].CntDuplicate                                                                                                    | Parameter (Online)           b[1]           b[2]           b[3]           b[4]           b[5]           A           B           LanA           LanB           DiscardLanA           DiscardLanB                                                               | Interfaces         Interface           Online         0x01           0x05         0x62           0x42         0x45           FALSE            644            546         0           0         2           544                                                                                                    | Pointer<br>CS Uni<br>A<br>A<br>A<br>A<br>A<br>A<br>A<br>A<br>A<br>A<br>A<br>A<br>A<br>A<br>A<br>A<br>A<br>A<br>A                                                                                                    | it Type<br>BYTE<br>BYTE<br>BYTE<br>BYTE<br>BOOI<br>BOOI<br>UDIN<br>UDIN<br>UDIN<br>UDIN<br>UDIN<br>UDIN<br>UDIN                 | PTCID  PTCID PTCID PTCID PTT | Comment<br>True if the node is probably a<br>True if the node is probably a<br>Number of frames received fr<br>Number of frames received fr<br>Number of frames received fr<br>Discarded dublicated frames<br>Discarded dublicated frames                                                                                                    |
| GetObjPara<br>GetObjPara<br>BisValid<br>BisValid<br>BisValid<br>BisValid<br>BisValid<br>BisValid<br>BisValid<br>BisValid<br>BisValid<br>CntCheck<br>CntCheck<br>CntError<br>FB_Init<br>BisValid<br>Reset<br>VISUs<br>BisValid<br>PicTask (PicTask)<br>CrtPrpNodeTableSample.tmcc<br>CrtPrpNodeTableSample.tmcc<br>CrtPrpNodeTableSamp                                                                                                    |       | TcPrpNodeTableSample >> X<br>Object Context Parameter (Ir<br>Name<br>[2].MacAddress.<br>[2].MacAddress.<br>[2].MacAddress.<br>[2].MacAddress.<br>[2].MacAddress.<br>[2].MacAddress.<br>[2].MacAddress.<br>[2].MacAddress.<br>[2].MacAddress.<br>[2].CntReceivedJ<br>[2].CntReceivedJ<br>[2].CntReceivedJ<br>[2].CntReceivedJ<br>[2].CntErrWrong<br>[2].CntErrWrong<br>[2].CntDuplicate<br>[2].CntDuplicate<br>[2].CntDuplicate                                                                                                    | ht) Parameter (Online)<br>b[1]<br>b[2]<br>b[3]<br>b[4]<br>b[5]<br>A<br>B<br>LanA<br>LanA<br>LanB<br>DiscardLanA<br>DiscardLanA<br>DiscardLanA                                                                                                    | Interfaces         Interface           Online         0x01           0x05         0x62           0x42         0x45           FALSE         •           644         •           546         0           0         2           544         •                                                                                                    | Pointer Uni CS Uni                                                                                                    | it Type<br>BYTE<br>BYTE<br>BYTE<br>BYTE<br>BYTE<br>BOOI<br>BOOI<br>UDIN<br>UDIN<br>UDIN<br>UDIN<br>UDIN<br>UDIN<br>UDIN<br>UDI  | PTCID           PTCID                                                                                                    | Comment<br>True if the node is probably a<br>True if the node is probably a<br>Number of frames received fr<br>Number of frames received fr<br>Number of frames received fr<br>Number of frames received fr<br>Discarded dublicated frames<br>Supervision frames count fro                                                                                                    |
| GetObjPara<br>GetObjPara<br>BisValid<br>BisValid<br>BisValid<br>BisValid<br>BisValid<br>BisValid<br>BisValid<br>BisValid<br>CntCheck<br>CntError<br>FB_Init<br>BisValid<br>Reset<br>VISUs<br>BisValid<br>FReset<br>VISUs<br>BisValid<br>FReset<br>VISUs<br>ChtFropNodeTableSample.tmcc<br>FrepNodeTableSample.tmcc<br>FrepNodeTableSa                                                                                                    |       | TcPrpNodeTableSample >> X<br>Object Context Parameter (Ir<br>Name<br>[2].MacAddress.<br>[2].MacAddress.<br>[2].MacAddress.<br>[2].MacAddress.<br>[2].MacAddress.<br>[2].MacAddress.<br>[2].MacAddress.<br>[2].MacAddress.<br>[2].MacAddress.<br>[2].CntEreVorog<br>[2].CntEreVorog<br>[2].CntErrWrong<br>[2].CntErrWrong<br>[2].CntErrWrong<br>[2].CntErrWrong<br>[2].CntDuplicate<br>[2].CntDuplicate<br>[2].CntSupervisit<br>[2].CntSupervisit                                                                                                    | ht) Parameter (Online)<br>b[1]<br>b[2]<br>b[3]<br>b[4]<br>b[5]<br>A<br>B<br>LanA<br>LanB<br>DiscardLanA<br>DiscardLanA<br>DiscardLanA<br>DiscardLanA                                                                                                    | Interfaces         Interface           Online         0x01           0x05         0x62           0x42         0x65           0x45            FALSE            644            546            0            544            544            544            544            544            544                                                                                                    | Pointer Uni CS Uni                                                                                                    | it Type<br>BYTE<br>BYTE<br>BYTE<br>BYTE<br>BYTE<br>BOOI<br>BOOI<br>UDIN<br>UDIN<br>UDIN<br>UDIN<br>UDIN<br>UDIN<br>UDIN<br>UDI  | PTCID PTCID  | Comment<br>True if the node is probably a<br>True if the node is probably a<br>Number of frames received fr<br>Number of frames received fr<br>Number of frames received fr<br>Number of frames received fr<br>Number of frames received fr<br>Discarded dublicated frames<br>Discarded dublicated frames<br>Supervision frames count froi<br>Supervision frames count froi                                                                                                    |
| GetObjPara<br>GetObjPara<br>BisValid<br>BisValid<br>BisValid<br>DichtStatusA<br>BisValid<br>DichtStatusB<br>DichtStatusB<br>DichtSt                                                                                                    |       | TcPrpNodeTableSample >> X<br>Object Context Parameter (Ir<br>Name<br>[2].MacAddress.<br>[2].MacAddress.<br>[2].MacAddress.<br>[2].MacAddress.<br>[2].MacAddress.<br>[2].MacAddress.<br>[2].MacAddress.<br>[2].MacAddress.<br>[2].MacAddress.<br>[2].MacAddress.<br>[2].CntReceived/<br>[2].CntReceived/<br>[2].CntReceived/<br>[2].CntErrWrong<br>[2].CntEurWrong<br>[2].CntSupervisi<br>[2].CntSupervisi<br>[2].CntSupervisi<br>[2].CntSupervisi<br>[2].CntSupervisi                                                                                                    | htt) Parameter (Online)<br>b[1]<br>b[2]<br>b[3]<br>b[4]<br>b[5]<br>A<br>B<br>LanA<br>LanB<br>DiscardLanA<br>DiscardLanA<br>DiscardLanB<br>DiscardLanA<br>DiscardLanB<br>DiscardLanB                                                                           | Interfaces         Interface           Online         0x01           0x05         0x02           0x42         0x45           0x45            FALSE            546            0            544            544            544            544            544            0            544            644            546            644            546            644            644            546                                                                                                    | Pointer Uni CS Uni CS Uni CS CS CS CS CS CS CS CS CS CS CS CS CS CS CS CS CS CS CS CS CS CS CS CS CS CS CS CS CS CS CS CS CS CS CS CS CS CS CS CS CS CS CS CS CS CS CS CS CS CS CS CS CS CS CS CS CS CS CS CS CS CS CS CS CS CS CS CS CS CS CS CS CS CS CS CS CS CS CS CS CS CS CS CS CS CS CS C                                                                                                    | it Type<br>BYTE<br>BYTE<br>BYTE<br>BYTE<br>BYTE<br>BOOL<br>BOOL<br>UDIN<br>UDIN<br>UDIN<br>UDIN<br>UDIN<br>UDIN<br>UDIN<br>UDIN | PTCID           PTCID           PTCID </td <td>Comment<br/>True if the node is probably a<br/>True if the node is probably a<br/>Number of frames received fr<br/>Number of frames received fr<br/>Number of frames received fr<br/>Number of frames received fr<br/>Number of frames received fr<br/>Discarded dublicated frames<br/>Discarded dublicated frames<br/>Supervision frames count froi<br/>Supervision frames count froi<br/>Receive error count froi no</td>                                                                                                    | Comment<br>True if the node is probably a<br>True if the node is probably a<br>Number of frames received fr<br>Number of frames received fr<br>Number of frames received fr<br>Number of frames received fr<br>Number of frames received fr<br>Discarded dublicated frames<br>Discarded dublicated frames<br>Supervision frames count froi<br>Supervision frames count froi<br>Receive error count froi no                                                                                                    |
| GetObjPara<br>GetObjPara<br>BisValid<br>BisValid<br>BisValid<br>BisValid<br>BisValid<br>BisValid<br>BisValid<br>BisValid<br>CntCheck<br>CntError<br>FB_Init<br>BisValid<br>Reset<br>MAIN (PRG)<br>VISUs<br>BisValid<br>FCPrpNodeTableSample.Instance<br>VISUs<br>BisValid<br>FCPrpNodeTableSample.Instance<br>V/O<br>Perces<br>X000 (RT-Ethernet Adapter)<br>X000 (RT-Ethernet Adapter)<br>X001 (RT-Ethernet Adapter)<br>Mappings                                                                                                    |       | TcPrpNodeTableSample >> X<br>Object Context Parameter (Ir<br>Name<br>[2].MacAddress.<br>[2].MacAddress.<br>[2].MacAddress.<br>[2].MacAddress.<br>[2].MacAddress.<br>[2].MacAddress.<br>[2].MacAddress.<br>[2].MacAddress.<br>[2].MacAddress.<br>[2].MacAddress.<br>[2].MacAddress.<br>[2].MacAddress.<br>[2].MacAddress.<br>[2].CntReceivedJ<br>[2].CntReceivedJ<br>[2].CntRurWrong<br>[2].CntRurWrong<br>[2].CntRuprvisid<br>[2].CntRuprvisid<br>[2].CntRuprvisid<br>[2].CntRuprvisid<br>[2].CntRutrLand                                                                                                    | ht) Parameter (Online)<br>b[1]<br>b[2]<br>b[3]<br>b[4]<br>b[5]<br>b[5]<br>cardLanA<br>DiscardLanA<br>DiscardLanA<br>DiscardLanA<br>DiscardLanB<br>DiscardLanB<br>DiscardLanB<br>DiscardLanB<br>DiscardLanB                                                    | Interfaces         Interface           Online         0x01           0x05         0x62           0x42         0x45           FALSE         ▼           644            546         0           2         544           546         0           544         546           0         0           2         544           546         0           0         0           2         544           546         0           0         0                                                                                                    | Pointer Uni CS Uni CS Uni CS CS C | it Type<br>BYTE<br>BYTE<br>BYTE<br>BYTE<br>BYTE<br>BOOL<br>BOOL<br>UDIN<br>UDIN<br>UDIN<br>UDIN<br>UDIN<br>UDIN<br>UDIN<br>UDIN | PTCID           PTCID           PTCID </td <td>Comment<br/>True if the node is probably a<br/>True if the node is probably a<br/>True if the node is probably a<br/>Number of frames received fr<br/>Number of frames received fr<br/>Number of frames received fr<br/>Number of frames received fr<br/>Discarded dublicated frames<br/>Discarded dublicated frames<br/>Supervision frames count froi<br/>Supervision frames count froi<br/>Receive error count from nod</td>                                                                                                    | Comment<br>True if the node is probably a<br>True if the node is probably a<br>True if the node is probably a<br>Number of frames received fr<br>Number of frames received fr<br>Number of frames received fr<br>Number of frames received fr<br>Discarded dublicated frames<br>Discarded dublicated frames<br>Supervision frames count froi<br>Supervision frames count froi<br>Receive error count from nod                                                                                                    |
| GetObipPara<br>GetObipPara<br>BisValid<br>BisValid<br>BisValid<br>BisValid<br>BisValid<br>BisValid<br>BisValid<br>BisValid<br>CntCheck<br>CntError<br>FB_Init<br>BisValid<br>Reset<br>VISUs<br>BisValid<br>FCPrpNodeTableSample.tmcc<br>FCFTPNodeTableSample.tmcc<br>FCFTPNOdeTableSample.tmcc<br>FCFTPNodeTableSample.tmcc<br>FCFTPNOdeTableSample.tmcc<br>FCFTPNOdeTabl                                                                                                    |       | TcPrpNodeTableSample >> ×<br>Object Context Parameter (Ir<br>Name<br>[2].MacAddress.<br>[2].MacAddress.<br>[2].MacAddress.<br>[2].MacAddress.<br>[2].MacAddress.<br>[2].MacAddress.<br>[2].MacAddress.<br>[2].MacAddress.<br>[2].MacAddress.<br>[2].MacAddress.<br>[2].MacAddress.<br>[2].MacAddress.<br>[2].MacAddress.<br>[2].CntReceivedd<br>[2].CntReceivedd<br>[2].CntReceivedd<br>[2].CntBurvisid<br>[2].CntDuplicate<br>[2].CntSupervisid<br>[2].CntRutrItand<br>[2].CntRutrItand<br>[2].CntRutrItand<br>[2].CntRutrItand<br>[2].CntRutrItand                                                                                                    | htt) Parameter (Online)<br>b[1]<br>b[2]<br>b[3]<br>b[4]<br>b[5]<br>b[5]<br>cardLanA<br>DiscardLanA<br>DiscardLanA<br>DiscardLanA<br>DiscardLanA<br>DiscardLanB<br>conFrameLanA<br>conFrameLanA                                                                | Interfaces         Interface           Online         0x01           0x05         0x62           0x42         0x65           FALSE         ✓           644         ✓           546         0           0         2           544         ✓           644         ✓           546         0           0         ✓           544         ✓           544         ✓           544         ✓           0         ✓           0         ✓           0         ✓           0         ✓           0         ✓           0         ✓           0         ✓           0         ✓           0         ✓           0         ✓           0         ✓           0         ✓           0         ✓ | Pointer<br>CS Uni<br>a<br>a<br>a<br>a<br>a<br>a<br>a<br>a<br>a<br>a<br>a<br>a<br>a<br>a<br>a<br>a<br>a<br>a<br>a                                                                                                    | it Type<br>BYTE<br>BYTE<br>BYTE<br>BYTE<br>BYTE<br>BOOL<br>BOOL<br>UDIN<br>UDIN<br>UDIN<br>UDIN<br>UDIN<br>UDIN<br>UDIN<br>UDIN | PTCID           PTCID           PTCID </td <td>Comment<br/>True if the node is probably a<br/>True if the node is probably a<br/>True if the node is probably a<br/>Number of frames received fr<br/>Number of frames received fr<br/>Number of frames received fr<br/>Number of frames received fr<br/>Discarded dublicated frames<br/>Discarded dublicated frames<br/>Supervision frames count fro<br/>Supervision frames count fro<br/>Receive error count from nod<br/>Receive error count from nod</td>                                                                                                    | Comment<br>True if the node is probably a<br>True if the node is probably a<br>True if the node is probably a<br>Number of frames received fr<br>Number of frames received fr<br>Number of frames received fr<br>Number of frames received fr<br>Discarded dublicated frames<br>Discarded dublicated frames<br>Supervision frames count fro<br>Supervision frames count fro<br>Receive error count from nod<br>Receive error count from nod                                                                                                    |
| GetObjPara<br>GetObjPara<br>→ BisValid<br>→ DichtStatusA<br>→ DichtStatusB<br>→ BisValid<br>→ BisValid<br>→ BisValid<br>→ BisValid<br>→ CntCheck<br>→ CntError<br>→ FB_Init<br>→ DisValid<br>→ Reset<br>→ MAIN (PRG)<br>→ VISUs<br>→ PicTask (PicTask)<br>→ TePrpNodeTableSample.tmc<br>⊕ TcPrpNodeTableSample.tmc<br>⊕ TcPrpNodeTableSample.tmc<br>⊕ TcPrpNodeTableSample.tmc<br>⊕ TvO<br>→ Ovices<br>↓ X000 (RT-Ethernet Adapter)<br>⊕ X001 (RT-Ethernet Adapter)<br>⊕ Mappings                                                                                                    |       | TcPrpNodeTableSample >> X<br>Object Context Parameter (Ir<br>Name<br>[2].MacAddress.<br>[2].MacAddress.<br>[2].MacAddress.<br>[2].MacAddress.<br>[2].MacAddress.<br>[2].MacAddress.<br>[2].MacAddress.<br>[2].MacAddress.<br>[2].MacAddress.<br>[2].MacAddress.<br>[2].MacAddress.<br>[2].MacAddress.<br>[2].MacAddress.<br>[2].CntReceivedd<br>[2].CntReceivedd<br>[2].CntReceivedd<br>[2].CntErrWrong<br>[2].CntDuplicate<br>[2].CntDuplicate<br>[2].CntSupervisio<br>[2].CntSupervisio<br>[2                     | htt) Parameter (Online)<br>b[1]<br>b[2]<br>b[3]<br>b[4]<br>b[5]<br>b[5]<br>A<br>A<br>B<br>LanA<br>LanB<br>DiscardLanA<br>DiscardLanA<br>DiscardLanA<br>DiscardLanB<br>A<br>A<br>A<br>A                                                                        | Interfaces         Interface           Online         0x01           0x05         0x62           0x42         0x75           FALSE            644            546         0           0         2           544            644            546         0           0            544            644            544            644                                                                                                    | Pointer  CS Uni    CS Uni                                                                                                    | it Type<br>BYTE<br>BYTE<br>BYTE<br>BYTE<br>BYTE<br>BOOL<br>UDIN<br>UDIN<br>UDIN<br>UDIN<br>UDIN<br>UDIN<br>UDIN<br>UDIN         | PTCID           PTCID           PTCID </td <td>Comment<br/>True if the node is probably a<br/>True if the node is probably a<br/>True if the node is probably a<br/>Number of frames received fr<br/>Number of frames received fr<br/>Number of frames received fr<br/>Number of frames received fr<br/>Discarded dublicated frames<br/>Discarded dublicated frames<br/>Supervision frames count fro<br/>Supervision frames count fro<br/>Supervision frames count fro<br/>Receive error count from nod<br/>Receive error count from nod<br/>Transmit error count from no</td>                                                                                                    | Comment<br>True if the node is probably a<br>True if the node is probably a<br>True if the node is probably a<br>Number of frames received fr<br>Number of frames received fr<br>Number of frames received fr<br>Number of frames received fr<br>Discarded dublicated frames<br>Discarded dublicated frames<br>Supervision frames count fro<br>Supervision frames count fro<br>Supervision frames count fro<br>Receive error count from nod<br>Receive error count from nod<br>Transmit error count from no                                                                                                    |
| Im       GetObjPara         Im       GetObjPara         Im       Skalid         Im       ElikStatusA         Im       ElikStatusA         Im       Int         Im       Int         Im       Int         Im       Int         Im       Int         Im       Int         Im       Int         Im       Int         Im       Int         Im       Int         Im       Int         <                                                                                                    |       | TcPrpNodeTableSample +> ×<br>Object Context Parameter (in<br>Name<br>[2].MacAddress.<br>[2].MacAddress.<br>[2].MacAddress.<br>[2].MacAddress.<br>[2].MacAddress.<br>[2].MacAddress.<br>[2].MacAddress.<br>[2].MacAddress.<br>[2].MacAddress.<br>[2].MacAddress.<br>[2].MacAddress.<br>[2].CntReceivedd<br>[2].CntReceivedd<br>[2].CntReceivedd<br>[2].CntReceivedd<br>[2].CntDuplicate<br>[2].CntDuplicate<br>[2].CntSupervisi<br>[2].CntRetrLand<br>[2].CntRetrLand<br>[2]. | htty Parameter (Online)<br>b[1]<br>b[2]<br>b[3]<br>b[4]<br>b[5]<br>A<br>A<br>LanA<br>LanA<br>LanA<br>DiscardLanA<br>DiscardLanA<br>DiscardLanA<br>DiscardLanB<br>onFrameLanA<br>a<br>A<br>A<br>A<br>A<br>A<br>A<br>A<br>A<br>A<br>A<br>A<br>A<br>A            | Interfaces         Interfaces           Online         0x01           0x05         0x62           0x42         0x1           0x5         0x62           0x42         0x42           0x45            FALSE            644            546         0           0            544            544            544            544            0            0            0            0            10         0           0         0           0         0           1140                                                                                                    | Pointer  CS Uni  CS Uni  C  C  C  C  C  C  C  C  C  C  C  C  C                                                                                                    | it Type<br>BYTE<br>BYTE<br>BYTE<br>BYTE<br>BYTE<br>BOOL<br>UDIN<br>UDIN<br>UDIN<br>UDIN<br>UDIN<br>UDIN<br>UDIN<br>UDIN         | PTCID           PTCID           PTCID </td <td>Comment<br/>True if the node is probably a<br/>True if the node is probably a<br/>True if the node is probably a<br/>Number of frames received fr<br/>Number of frames received fr<br/>Number of frames received fr<br/>Number of frames received fr<br/>Discarded dublicated frames<br/>Discarded dublicated frames<br/>Supervision frames count fro<br/>Supervision frames count fro<br/>Supervision frames count fro<br/>Receive error count from nod<br/>Transmit error count from no<br/>Transmit error count from no<br/>Transmit error count from no</td>                                                                                                    | Comment<br>True if the node is probably a<br>True if the node is probably a<br>True if the node is probably a<br>Number of frames received fr<br>Number of frames received fr<br>Number of frames received fr<br>Number of frames received fr<br>Discarded dublicated frames<br>Discarded dublicated frames<br>Supervision frames count fro<br>Supervision frames count fro<br>Supervision frames count fro<br>Receive error count from nod<br>Transmit error count from no<br>Transmit error count from no<br>Transmit error count from no                                                                                                   |
| <ul> <li>GetObjPara</li> <li>GetObjPara</li> <li>GetObjPara</li> <li>BisValid</li> <li>ElinkStatusA</li> <li>ElinkStatusA</li> <li>ElinkStatusB</li> <li>ElinkStatusB</li> <li>ElinkStatusB</li> <li>ElinkStatusB</li> <li>ElinkStatusB</li> <li>ElinkStatusB</li> <li>ElinkStatusB</li> <li>ElinkStatusB</li> <li>ElinkError</li> <li>FB_Init</li> <li>IsValid</li> <li>Reset</li> <li>MAIN (PRG)</li> <li>VISUs</li> <li>FOrpNodeTableSample.tmc</li> <li>TcPrpNodeTableSample.tmc</li> <li>TcPrpNodeTableSample.tmc</li> <li>TcPrpNodeTableSample.tmc</li> <li>ToProNodeTableSample.tmc</li> <li>ToProNodeTableSample.tmc</li> <li>ToProNodeTableSample.tmc</li> <li>Mappings</li> </ul>                                                                                                    |       | TcPrpNodeTableSample +> ×<br>Object Context Parameter (in<br>Name<br>[2].MacAddress.<br>[2].MacAddress.<br>[2].CntReceivedd<br>[2].CntReceivedd<br>[2].CntRupproversite<br>[2].CntReceivedd<br>[2].CntReceivedd<br>[2].TimeLatSteer<br>[2].TimeLatSteer<br>[2].TimeLa         | htty Parameter (Online)<br>b[1]<br>b[2]<br>b[3]<br>b[4]<br>b[5]<br>A<br>A<br>LanA<br>LanA<br>LanA<br>DiscardLanA<br>DiscardLanA<br>DiscardLanA<br>DiscardLanB<br>conFrameLanA<br>onFrameLanA<br>A<br>A<br>A<br>A<br>A<br>A<br>A<br>A<br>A<br>A<br>A<br>A<br>A | Interfaces         Interfaces           Online         0x01           0x05         0x62           0x42         0x1           0x42         0x65           FALSE            644         0           546         0           0         2           544         0           546         0           0         2           544         0           0         0           0         0           0         0           10         0           1140         197141                                                                                                    | Pointer  CS Uni  CS Uni  C  C  C  C  C  C  C  C  C  C  C  C  C                                                                                                    | it Type<br>BYTE<br>BYTE<br>BYTE<br>BYTE<br>BYTE<br>BOOL<br>UDIN<br>UDIN<br>UDIN<br>UDIN<br>UDIN<br>UDIN<br>UDIN<br>UDIN         | PTCID           PTCID           PTCID </td <td>Comment<br/>True if the node is probably a<br/>True if the node is probably a<br/>True if the node is probably a<br/>Number of frames received fr<br/>Number of frames received fr<br/>Number of frames received fr<br/>Number of frames received fr<br/>Discarded dublicated frames<br/>Discarded dublicated frames<br/>Supervision frames count fror<br/>Supervision frames count fror<br/>Receive error count from nod<br/>Transmit error count from no<br/>Transmit error count from no<br/>Transmit error count from no<br/>Transmit error count from no<br/>Transmit error count from no<br/>Transmit error count from no<br/>Transmit error count from no</td>                                                                                                    | Comment<br>True if the node is probably a<br>True if the node is probably a<br>True if the node is probably a<br>Number of frames received fr<br>Number of frames received fr<br>Number of frames received fr<br>Number of frames received fr<br>Discarded dublicated frames<br>Discarded dublicated frames<br>Supervision frames count fror<br>Supervision frames count fror<br>Receive error count from nod<br>Transmit error count from no<br>Transmit error count from no<br>Transmit error count from no<br>Transmit error count from no<br>Transmit error count from no<br>Transmit error count from no<br>Transmit error count from no |

# 7 Support und Service

Beckhoff und seine weltweiten Partnerfirmen bieten einen umfassenden Support und Service, der eine schnelle und kompetente Unterstützung bei allen Fragen zu Beckhoff Produkten und Systemlösungen zur Verfügung stellt.

### Downloadfinder

Unser <u>Downloadfinder</u> beinhaltet alle Dateien, die wir Ihnen zum Herunterladen anbieten. Sie finden dort Applikationsberichte, technische Dokumentationen, technische Zeichnungen, Konfigurationsdateien und vieles mehr.

Die Downloads sind in verschiedenen Formaten erhältlich.

### Beckhoff Niederlassungen und Vertretungen

Wenden Sie sich bitte an Ihre Beckhoff Niederlassung oder Ihre Vertretung für den <u>lokalen Support und</u> <u>Service</u> zu Beckhoff Produkten!

Die Adressen der weltweiten Beckhoff Niederlassungen und Vertretungen entnehmen Sie bitte unserer Internetseite: <u>www.beckhoff.com</u>

Dort finden Sie auch weitere Dokumentationen zu Beckhoff Komponenten.

### Beckhoff Support

Der Support bietet Ihnen einen umfangreichen technischen Support, der Sie nicht nur bei dem Einsatz einzelner Beckhoff Produkte, sondern auch bei weiteren umfassenden Dienstleistungen unterstützt:

- Support
- Planung, Programmierung und Inbetriebnahme komplexer Automatisierungssysteme
- umfangreiches Schulungsprogramm für Beckhoff Systemkomponenten

Hotline:+49 5246 963-157E-Mail:support@beckhoff.com

### **Beckhoff Service**

Das Beckhoff Service-Center unterstützt Sie rund um den After-Sales-Service:

- Vor-Ort-Service
- Reparaturservice
- Ersatzteilservice
- · Hotline-Service

| Hotline: | +49 5246 963-460     |
|----------|----------------------|
| E-Mail:  | service@beckhoff.com |

#### Beckhoff Unternehmenszentrale

Beckhoff Automation GmbH & Co. KG

Hülshorstweg 20 33415 Verl Deutschland

| Telefon:  | +49 5246 963-0    |
|-----------|-------------------|
| E-Mail:   | info@beckhoff.com |
| Internet: | www.beckhoff.com  |

Mehr Informationen: www.beckhoff.com/tf6230

Beckhoff Automation GmbH & Co. KG Hülshorstweg 20 33415 Verl Deutschland Telefon: +49 5246 9630 info@beckhoff.com www.beckhoff.com

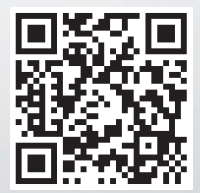